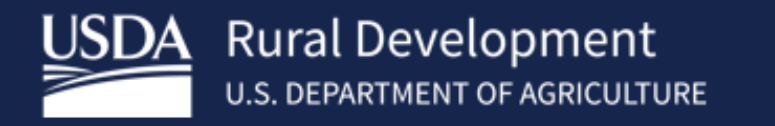

### USDA Single Family Housing Guaranteed Loan Program (SFHGLP)

Trish Cousins

Lender and Partner Activities Branch Washington, D.C.

December 2023

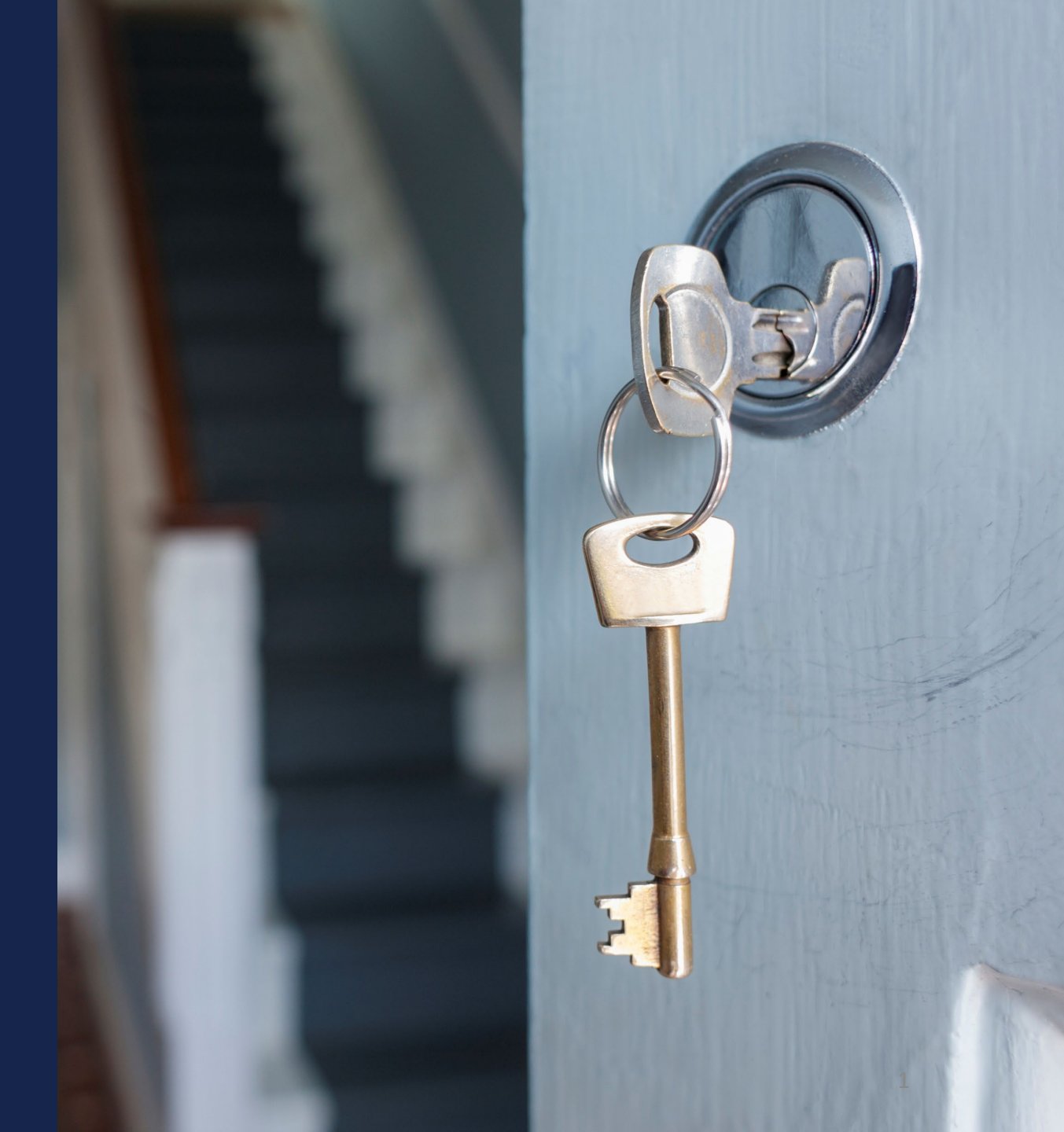

# Agenda

- ✓ What is GUS?
- ✓ Utilizing GUS
- ✓ GUS Recommendations
- ✓ Documentation Requirements (Attachment 15-A)
- ✓ GUS and TOTAL Scorecard
- Processing the Refer Loan
- ✓ Strengthening your file
- Examples
- Tips for a smooth submission
  - Scenario Solutions

### What is the USDA Guaranteed Underwriting System (GUS)?

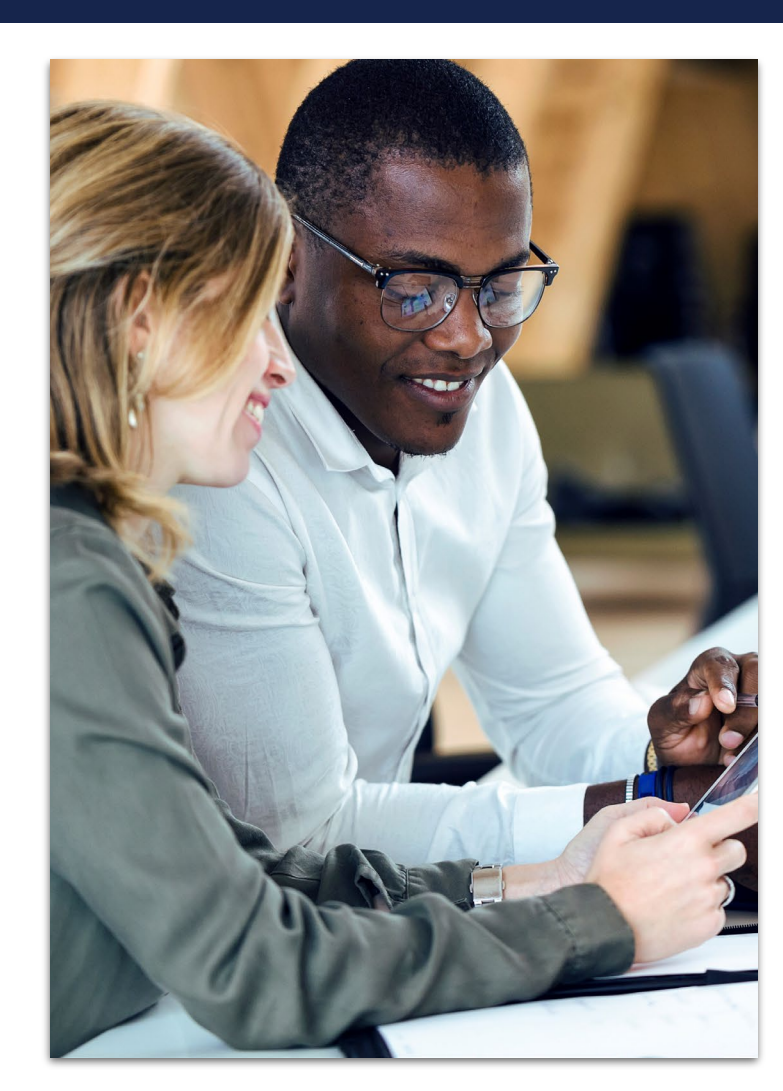

All loan types must go through GUS, with a few exceptions.

- GUS is a TOOL!
- Developed to automate the process and help evaluate the credit risk of the SFHGLP.
- GUS compliments but does not replace the judgement of experienced underwriters.
- GUS is not designed to evaluate the dependability of repayment income.

### GUS does NOT replace underwriting guidelines

There are some things that GUS does not assess when reviewing the loan file.

#### For example:

- GUS does not determine inaccurate calculations or data entry errors.
  GUS does not do an assessment of time in a job, determine if a second job meets underwriting requirements or if the income entered is acceptable to use in qualifying the applicant.
- GUS does not determine if the property value entered is accurate.
- GUS does not read the credit report and detect liabilities.

NOTE: Once an underwriting recommendation has been rendered, the recommendation is only valid if the data entered to support it is accurate and supported.

### Gaining Access to GUS

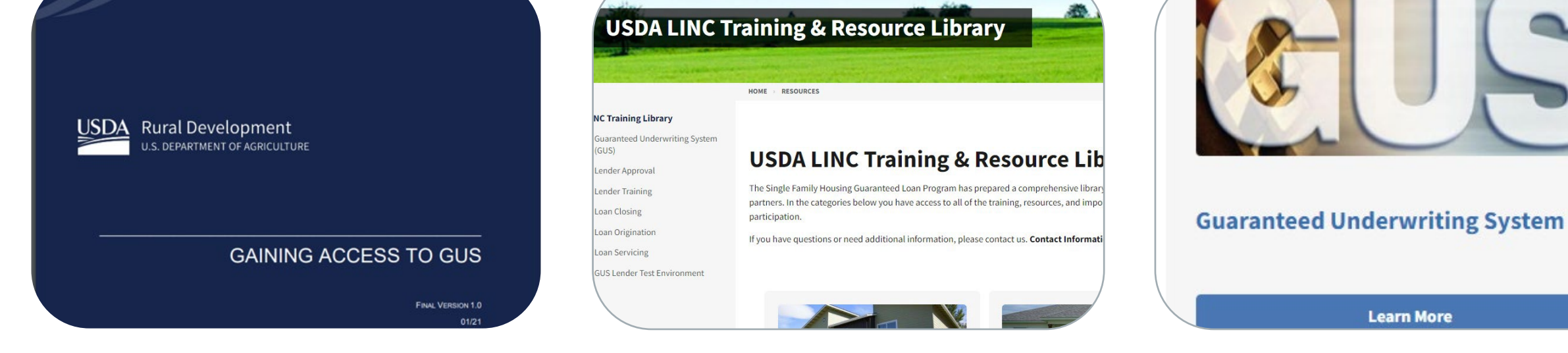

"Gaining Access to GUS Guide" "USDA LINC Training & Resource Library"

"Guaranteed Underwriting System (GUS)"

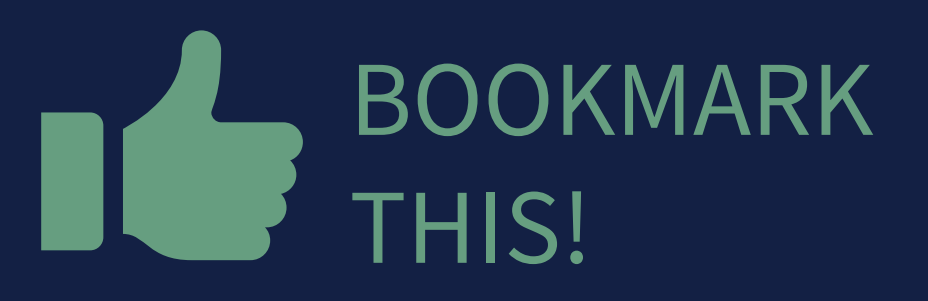

https://usdalinc.sc.egov.usda. gov/RHShome.do

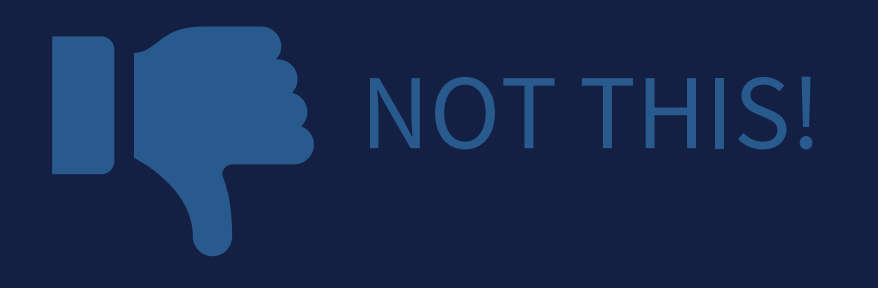

https://rdforcerausda.lightning.force.com/lightn ing/n/RD\_URLA\_WelcomeTab

| USDA            | United States<br>Department o<br>Agriculture | <b>USDA</b>                    | LINC                           | Lender Interac   | ctive <mark>N</mark> etwork C  | onnection |          |                                |
|-----------------|----------------------------------------------|--------------------------------|--------------------------------|------------------|--------------------------------|-----------|----------|--------------------------------|
| USDA LI<br>Home | INC<br>1                                     | <u>FSA LINC</u><br><u>Home</u> | <u>RBS LINC</u><br><u>Home</u> | RHS LINC<br>Home | <u>RUS LINC</u><br><u>Home</u> | Help      | Site Map | <u>Message</u><br><u>Board</u> |

Single Family Guaranteed Rural Housing Electronic Status Reporting (ESR) Electronic Status Reporting Corrections Guaranteed Annual Fee Mortgage Recovery Advance Receivable Payments Mortgage Recovery Advance Receivable History Loss Claim Administration Guaranteed Underwriting System (GUS) Lender Loan Closing/Administration ID Cross Reference Application Authorization Lender PAD Account Maintenance Training and Resource Library

Multi-Family Housing Lender Loan Closing/Administration ID Cross Reference Application Authorization Lender Status Report List Lender PAD Account Maintenance

Community Facilities Lender Loan Closing/Administration ID Cross Reference Application Authorization Lender Status Report List Lender PAD Account Maintenance

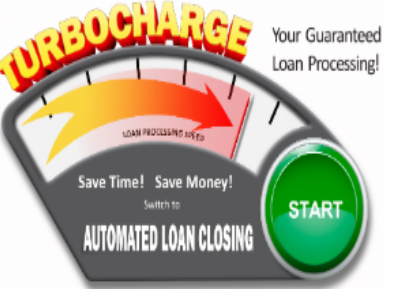

### Types of GUS loans

Accept

Accept- Full documentation

Refer

Refer with caution

Ineligible

### Understanding Submission Types

#### ACCEPT

- Review "GUS Findings Report".
- Refer to "Loan Origination Checklist" (Attachment 15-A) for Accept Loans.
- Upload documents via the GUS in stacking order.
- Find the checklist in the LINC Library.

### ACCEPT with FULL DOCUMENTATION

- Review "GUS Findings Report".
- Refer to "Loan Origination Checklist" for Manually Underwritten Loans. Not all documents will be applicable.
- Upload documents via the GUS in stacking order.

#### REFER and REFER with CAUTION

- Review "GUS Findings Report".
- Not a reason to deny the loan, it needs further review.
- Refer to "Loan Origination Checklist" for Manually Underwritten Loans.
- Upload documents via the GUS in stacking order. No need to email anything!

### **GUS Underwriting Recommendations (continued)**

The second part of the underwriting recommendation is specifically for property, income, and applicant eligibility.

#### Potential results include:

- <u>Eligible</u>: Regulatory requirements are met for property, income, and applicant eligibility.
- Ineligible: The property may be located in an ineligible area, the applicant may be over the adjusted annual income limit, or the applicant may have characteristics that make them ineligible.
- <u>Unable to Determine</u>: The property cannot be located with the online mapping system. Users should utilize the Contact Us tab for the appropriate contact

### Property Eligibility

### PAC: sfhgld.program@usda.gov

| USDA<br>Rural Developr | Department of Agriculture<br>ment                                                     |                                                                        |                                                                                                    |                                                                                                    |                                                                                                    |                                           | ELIGIBILITY                |
|------------------------|---------------------------------------------------------------------------------------|------------------------------------------------------------------------|----------------------------------------------------------------------------------------------------|----------------------------------------------------------------------------------------------------|----------------------------------------------------------------------------------------------------|-------------------------------------------|----------------------------|
| Home Tutorials         |                                                                                       |                                                                        |                                                                                                    |                                                                                                    |                                                                                                    |                                           |                            |
| Single Family Hous     | ing Guaranteed Single Family Ho                                                       | using Direct Multi-Family Housing                                      | Rural Business OneRD Loan Guaranteed                                                                                                    | Water and Environmental Guaranteed                                                                                                    | Water and Environmental Direct                                                                                                    | Community Facilities Guaranteed           |                            |
| Property Eligibility   | Previous Eligibility Areas Inc                                                        | ome Eligibility Income Limits Loa                                      | an Basics                                                                                                    |                                                                                                    |                                                                                                    |                                           |                            |
| Find Your Address      | s GOL                                                                                 |                                                                        |                                                                                                    |                                                                                                    |                                                                                                    |                                           | • Switch Basemap           |
|                        | May enter spo<br>zoom bar or c<br>state and zoo<br>of a general a<br>Pacific<br>Ocean | ecific address, us<br>louble click on th<br>m in for closer vio<br>rea | COLUMBIA<br>SASKATCHEWAN<br>SASKATCHEWAN<br>NO<br>SO<br>OREGON<br>IDAHO<br>WYOMING<br>SO<br>UTAH<br>UNIT<br>COLORADO<br>CALIFORNIA<br>ARIZONA<br>NEW MEXICO<br>MEXICO | ONTARIO<br>RTH DAKOTA<br>UTH DAKOTA<br>UTH DAKOTA<br>MINNESOTA<br>UTH DAKOTA<br>MISCONSIN<br>IOWA<br>NEBRASKA<br>DUISCONSIN<br>IOWA<br>NEBRASKA<br>DHIO<br>DHIO<br>DHIO<br>DHIO<br>DHIO<br>DHIO<br>DHIO<br>DHIO<br>DHIO<br>DHIO<br>DHIO<br>DHIO<br>DHIO<br>DHIO<br>NICHIGAN<br>MISSOURI<br>KENTUCKY VIRGII<br>ARKANSAS<br>SC<br>ALABAMA<br>TENNESSEE<br>NI<br>ARKANSAS<br>SC<br>ALABAMA<br>GUISIANA<br>FLORIDA<br>GUISIANA<br>LOUISIANA<br>LOUISIANA<br>CL<br>Mexico<br>Havana<br>CL<br>George<br>JAN | QUEBEC NEWFOUNDLAN<br>AND LABRADO<br>Ottawa NB P.E.I.<br>N.H.<br>N.Y. MASS<br>PA R.I.<br>PA R.I.<br>PA R.I.<br>DELAWARE<br>NIA<br>C<br>Sargo<br>Nassau<br>UBA Grand Turk<br>Town<br>MAICA HATTI PUERTO RICO Marigot<br>(U.S.) | St-Pierre<br>St-Stee<br>2550 See<br>Ocean | Nouskoott MA<br>Map Legend |
| bing"                  |                                                                                       |                                                                        |                                                                                                    | Guatemala City HONDURAS                                                                                                    | Basseterre<br>©-2022 Mic                                                                                                    | rosoft Corporation, © 2022 TomTom   U     | JSDA Rural Developm        |

### Where to find the GUS recommendation

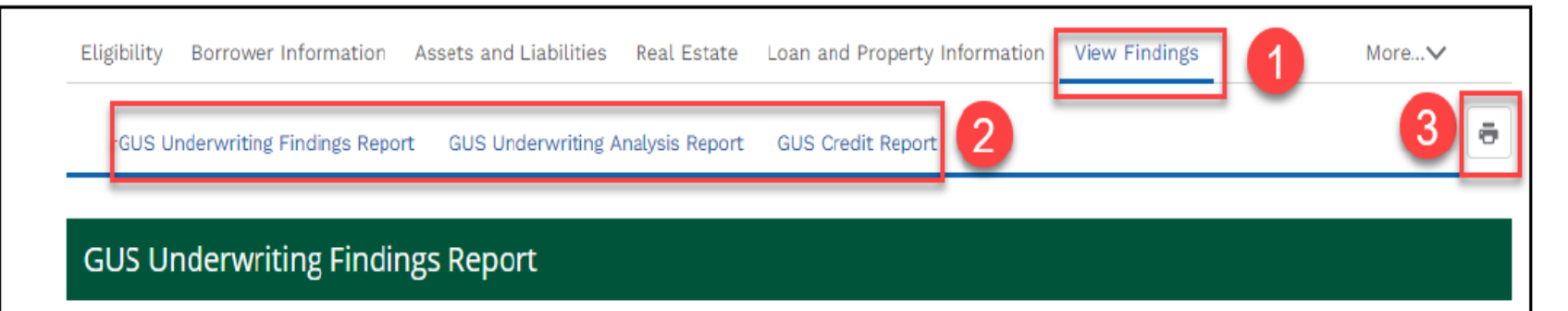

The underwriting findings for the final submission should be printed by the lender, retained in their permanent case file, and are the official findings that the lender must conform to. Lenders must perform a review of the Final GUS Underwriting Findings Report (The Finding Report displayed after the Final Submission) and confirm the conditions prior to the Conditional Commitment have been met. Your loan application has been submitted to the Rural Development Office for review. You are now locked out of the loan application and have view only capability of the application. Rural Development will contact you concerning the status of your loan. If you have questions, please contact your local office.

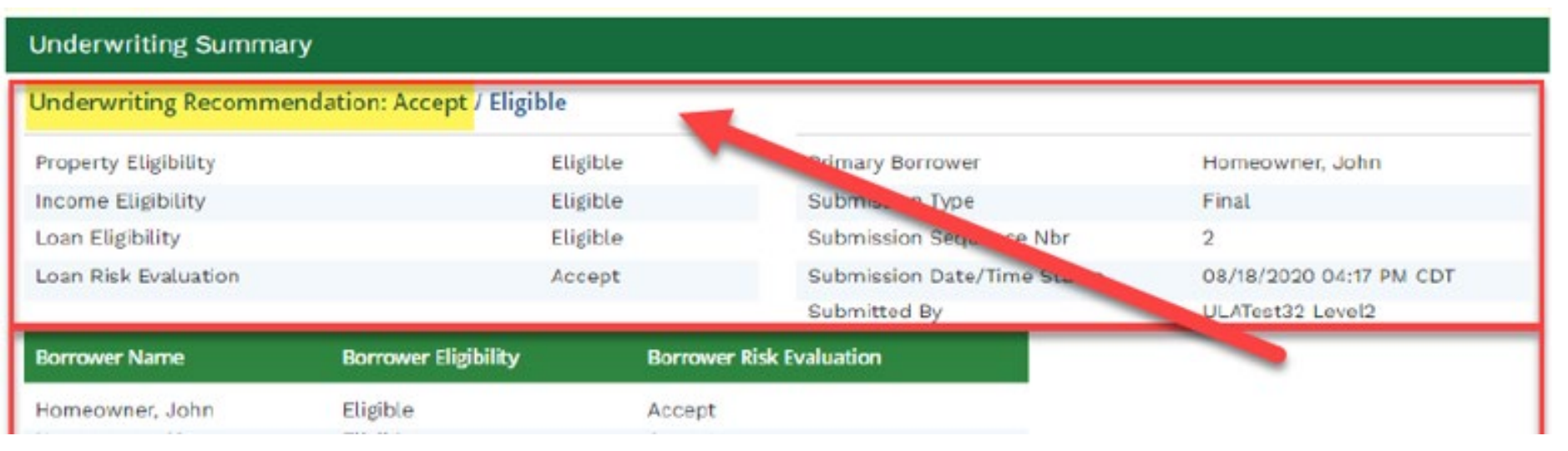

- 1. View Findings
- 2. GUS Underwriting Findings Report
- 3. Print PDF option

- **GUS Recommendations**
- Accept
- Accept with Full Documentation
- Refer
- Refer with Caution
- Ineligible

### GUS Accept Underwriting Recommendation

HB 1-3555 Attachment 15-A

Page 1 of 3

ATTACHMENT 15-A

Guaranteed Rural Housing

Loan Origination Checklist

Lender Instructions: Submit the identified documents for the applicable loan type. To expedite loan review, please submit only the identified documents. Documents must not exceed the maximum allowable age set forth in the 7 CFR 3555 and Handbook 1-3555. Rural Development will consider all documents submitted as the certified and true copies of the original documents retained in the lender's permanent file. Lenders should submit loan files electronically to Rural Development. See electronic delivery information in the SFHGLP Lending Partner Webpage: <a href="https://www.rd.usda.gov/page/sfh-guaranteed-lender">https://www.rd.usda.gov/page/sfh-guaranteed-lender</a>. In the subject line include the following: Loan Origination: Borrower Last Name, First Name

|          |                                                                                                    | General Information                                                       |                                          |  |  |
|----------|----------------------------------------------------------------------------------------------------|---------------------------------------------------------------------------|------------------------------------------|--|--|
| Appl     | icant(s):                                                                                                  | Lender:                                                                   | Date:                                    |  |  |
|          |                                                                                                    |                                                                           |                                          |  |  |
|          |                                                                                                    | Loan Origination Checklist                                                |                                          |  |  |
| G        | uaranteed Underwriting System (GU                                                                          | JS)- Purchase and Non-Streamlined and<br>derwriting Recommendation: ACCEI | d Streamlined Refinance Transactions     |  |  |
| When     | submitting documents in GUS, the appraisal re                                                              | port must be uploaded separately in color.                                | -                                        |  |  |
|          | · · ·                                                                                                    |                                                                           |                                          |  |  |
|          | Form RD 3555-21, Request for Single Family Housing Loan Guarantee                                          |                                                                           |                                          |  |  |
| -        | Include all pages from the current published version                                                       |                                                                           |                                          |  |  |
|          | Executed by applicant(s) and lender                                                                        |                                                                           |                                          |  |  |
|          |                                                                                                    |                                                                           |                                          |  |  |
|          | FEMA Form 086-0-32, Standard Floo                                                                          | d Determination Form                                                      |                                          |  |  |
|          | New construction properties located                                                                        | in 100-year flood plains require additiona                                | al documentation, including confirmation |  |  |
|          | the base flood elevation (BFE) is below lowest habitable floor                                             |                                                                           |                                          |  |  |
|          | Mortgage Payoff Statement: If refina                                                                       | nce transaction                                                           |                                          |  |  |
|          | Credit Report for Non-Purchasing Spouse (as applicable)                                                    |                                                                           |                                          |  |  |
|          | Applies to applicant or property located in a community property state: AZ, CA, ID, LA, NV, NM, TX, WA, WI |                                                                           |                                          |  |  |
|          | Uniform Residential Appraisal Repor                                                                        | t (URAR)                                                                  |                                          |  |  |
| -        | FNMA 1004/FHLMC 70 or applicable                                                                           | report as determined by appraiser (not re                                 | equired for most streamlined refinances) |  |  |
| <u> </u> |                                                                                                    |                                                                           |                                          |  |  |

### **Upload the following:**

- The appraisal
- Flood Certification
- 3555-21, filled out completely and accurately
- And a few additional items (if applicable) such as the Non-Purchasing Spouse credit report (for Community Property States only), and mortgage payoff for a refinance.

### GUS Accept with "Full Documentation" Message

#### Lender's Required Conditions

#### **Prior to Final Submission Findings**

Determination is listed under the "Prior to Conditional Commitment Findings" Section of the "Lender's Required Conditions"

| Underwriting Recommendation: Accept v | with Full Documentation / Eligible |
|---------------------------------------|------------------------------------|
| Property Eligibility                  | Eligible                           |
| Income Eligibility                    | Eligible                           |
| Loan Eligibility                      | Eligible                           |
| Loan Risk Evaluation                  | Accept                             |

Obtain FEMA Form 086-0-32 (SFHDF). Submit form to Rural Development when requesting a conditional commitment for odplain the lender must ensure flood insurance through FEMA's National Flood Insurance Program (NFIP) is available for the wrr, or private flood insurance, as approved by the lender, is purchased. Additional requirements for flood insurance are listed ew construction properties.

ce when reviewing the loan file to determine if there is any potentially derogatory or contradictory information that is not part ormation in the data submitted to GUS. If the lender is aware of any contradictory, derogatory, or erroneous information, er is aware of debts, late payments or derogatory information that has not been made available to the data submitted to GUS PT may be required to be manually downgraded by the lender to REFER on the Credit Underwriting page in GUS. The file

ain in the applicant's account after loan closing and must be supported with proper documentation per HB-1-3555 Chapter nder's permanent case file. Gift funds from any source may not be included in the cash reserve calculation Ited from repayment consideration in the application. Lender must document the reason the account(s) was omitted in the ach tradeline omitted) and retain documentation surrounding the omission in their permanent case file. Refer to HB-1-3555 as Omlitted. Wright, Joshua Clyde has liability with an account type of CollectionJudgements, balance of \$25.00, monthly

nt for an AL

05, 45

nay be

ro dollar

es all of the

ant(s) can

1d 36% TD

#### Prior to Conditional Commitment Findings

1. 2001 - Required Documentation: ACCEPT recommendation is contingent on submission of the following to Rural Development: 1) Completed Form RD 3555-21. 'Request for Single Family Housing Loan Guarantee', which includes the 'Worksheet for Documenting Eligible Household and Repayment Income', 2) Completed 'Uniform Residential Appraisal Report' or its d on the ce on the equivalent (excluding streamline refinance transactions), 3) Completed FEMA Form 086-0-32, 'Standard Flood Hazard Determination Form', and 4) A copy of the final GUS Underwriting ts for the Findings Report. Certain transactions may require additional documentation be submitted (e.g. qualified alien documentation, non-purchasing spouse credit report, etc.).

#### 31063 - FULL DOCUMENTATION REVIEW: This application has been randomly selected for a data integrity review by the Agency prior to issuance of conditional commitment. Lender must provide a fully documented loan file to Rural Development in support of all data entered into the automated application

nt to carr 10022 - Collection Accounts: Collection accounts are reported on a credit report associated with this application. Lenders must confirm all unpaid collection accounts are considered in e repayment analysis and determine if the applicant(s) is an acceptable credit risk regardless of GUS underwriting recommendation. Cumulative totals of non-medical collections that ed \$2,000 must meet one of the following: 1) Require payment in full prior to loan closing, 2) Include the payment from an existing or new repayment agreement with the creditor e total debt ratio, or 3) Include 5% of the outstanding balance in the total debt ratio. Refer to H8-1-3555 Chapter 10 for additional assistance with GUS data entry and credit

- Interested Party Contribution Cap. Setter or other interested party contributions towards closing costs in excess of six percentage points are prohibited in accordance with HB-1. 3555 oter 6.3 (some exclusions may apply).
- 10.60052-E Funds: Gift funds may not be contributed from any source that has an interest in the sale of the property (seller, builder, real estate agent, etc.). A gift letter must evidence the funds not have to be repaid, evidence of funds from the party providing the gift, and evidence the funds were deposited into the applicant's account (if noted as 'deposited' on monerty information page). the Loan an
- 11.60061 Loan count Points: Loan discount points, other than to reduce the effective interest rate, cannot be financed as part of the ioan. Discount points must be reasonable and customary for tharea and cannot be more than those charged other applicants for comparable transactions. Refer to HB-1-3555 Chapter 6 for additional information related to discount points.

1 2001 - Required Documentation: ACCEPT recommendation is contingent on submission of the following to Rural Development: 1) Completed Form RD 3555-21, 'Request for Single Family Housing Loan Guarantee', which includes the 'Worksheet for Documenting Eligible Household and Repayment Income', 2) Completed 'Uniform Residential Appraisal Report' or its equivalent (excluding streamline refinance transactions), 3) Completed FEMA Form 086-0-32, 'Standard Plood Hazard Determination Form', and 4) A copy of the final GUS Underwriting Findings Report, Certain transactions may require additional documentation be submitted (e.g. qualified alien documentation, non-purchasing spouse credit report, etc.).

2. 31063 - FULL DOCUMENTATION REVIEW. This application has been randomly selected for a data integrity review by the Agency prior to issuance of conditional commitment. Lender must provide a fully documented loan file to Rural Development in support of all data entered into the automated application

### GUS Accept with "Full Documentation" Message

HB 1-3555 Attachment 15-A Page 2 of 3

#### Loan Origination Checklist

|     | GUS Accept with Full Documentation Message on GUS Underwriting Findings and Analysis Report                                    |
|-----|----------------------------------------------------------------------------------------------------|
| hen | submitting documents in GUS, the appraisal report must be uploaded separately in color.                                        |
|     | Form RD 3555-21, Request for Single Family Housing Loan Guarantee                                                              |
| -   | Include all pages from current published version                                                                               |
|     | Executed by applicant(s) and lender                                                                                            |
|     |                                                                                                    |
|     | Underwriting Analysis: FNMA 1008/FHLMC 1077, or similar form                                                                   |
|     | Executed by the approved lender's underwriter                                                                                  |
|     | Documentation of annual and repayment income calculations                                                                      |
|     | Credit waiver explanations, debt ratio waiver compensating factors, and overall loan file comments may be documen              |
|     | on this form                                                                                                    |
|     | Uniform Residential Loan Application: FNMA 1003/FHLMC 65                                                                       |
|     | Not required to be signed by applicant(s) or lender                                                                            |
| _   | Loan amount is not required to match the loan request in GUS or on Form RD 3555-21                                             |
|     | Income Verification Documentation: Applicable methods                                                                          |
|     | Alternative Documentation: Non self-employed:                                                                                  |
|     | Written/Electronic VOE + 1 earning statement with YTD figures                                                                  |
|     | Full Documentation: Non self-employed:                                                                                         |
|     | 2 years W-25 + 4 weeks of earning statements with YTD figures                                                                  |
|     | Self-Employed:<br>2 years and and business filed income tay returns or IDS transmints with all schedules 1 VTD profit and less |
|     | 2 years personal and business filed income tax returns or iks transcripts with all schedules + 110 profit and loss             |
|     | statement<br>Additional Income Types: SSI VA Renefits Pension Retirement etc                                                   |
|     | Refer to Chanter 1 ptes: 33, VA benefits, reason, retrement, etc.                                                              |
| -   | Asset Documentation:                                                                                                    |
| -   | Documentation for all applicable household members per 3555.152(d)                                                             |
|     | VOD's, bank or investment statements, eift letters, etc. Refer to Chapter 9 for acceptable verification documents.             |
| 7   | Credit Report: (as applicable)                                                                                                 |
| -   | Credit Report: For Joans submitted outside of GUS. GUS Joans will have the credit report uploaded.                             |
|     | Non-Traditional credit tradelines, as applicable                                                                               |
|     | Credit supplements, if utilized to support data adjusted from credit report                                                    |
| ٦   | Credit Report for Non-Purchasing Spouse (as applicable)                                                                        |
| -   | Applies to applicant or property located in a community property state: AZ, CA, ID, LA, NV, NM, TX, WA, WI                     |
|     | Verification of Rent:                                                                                                    |
| -   | NOT APPLICABLE FOR GUS ACCEPT FULL DOCUMENTATION                                                                               |
|     | Applicable for manually underwritten loans with credit scores less than 680 when rental history is indicated.                  |
|     | Refer to Chapter 10 for guidance on documenting rent and non-traditional credit when a VOR is required, but not                |
|     | available.                                                                                                    |
|     | Mortgage Payoff Statement: If refinance transaction                                                                            |
|     |                                                                                                    |
|     | FEMA Form 086-0-32, Standard Flood Determination Form:                                                                         |
|     | New construction properties located in 100-year flood plains require additional documentation, including confirmation          |
|     | base flood elevation (BFE) is below lowest habitable floor                                                                     |
| ٦   | Evidence of qualified alien: If applicant(s) is not a U.S. Citizen                                                             |
| -   | For Non-Streamlined and Streamlined Refinance transactions evidence is required when adding a new borrower who                 |
|     | not a U.S. Citizen.                                                                                                    |

Uniform Residential Appraisal Report (URAR

NOT APPLICABLE TO MOST STREAMLINED OR STREAMLINED-ASSIST REFINANCE FNMA 1004/FHLMC 70 or applicable report as determined by appraise

### **Upload the following:**

- Appraisal
- All income/Asset documentation
- Flood Certification
- 3555-21, filled out completely and accurately
- Income Calculation sheet. Either the Attachment 9-B or a Lenders Income Calculation sheet if you have one.
- 1003/1008 Uniform Residential Loan Application and **Underwriting Analysis Forms**
- And the additional items if applicable.
- Be sure to utilize the Attachment 15-A Loan Origination Checklist

### GUS Refer or Refer with Caution Recommendation

| Last Modified | State/County         | Submission Status/Date | Underwriting Recommendation | Final Submission Ct | App Status |   |
|---------------|----------------------|------------------------|-----------------------------|---------------------|------------|---|
| 03/09/2021    | Ohio / Morrow County | Final - 03/08/2021     | REFER                       | 1                   | Pending    | • |
| Unde<br>Unde  | rwriting Summai      | ን<br>endation: Refer   | / Eligible                  |                     | ٩          |   |
| Prope         | rty Eligibility      |                        |                             | Eligible            | -          |   |
| Incom         | ne Eligibility       |                        |                             | Eligible            |            |   |
| Loan B        | Eligibility          |                        |                             | Eligible            |            |   |
| Loan I        | Risk Evaluation      |                        |                             | Refer               | •          |   |

- Risk factors have been identified based on data entered into GUS.
- The credit risk evaluation represented by a "Refer with Caution" is greater than a "Refer".
- Loans should not be denied solely based on a risk evaluation generated by the GUS.
- Loan must be manually underwritten and full documentation package submitted to USDA.

# $\begin{array}{c} \star & \star & \uparrow \\ \star & \star & \star \\ \star & \star & \star \\ \star & \star & \star \end{array}$

### GUS Underwriting Findings Report

### Refer and Refer with Caution Determination

 Loan Risk Findings

### Lender's Required Conditions

#### Loan/Applicant Risk

#### Loan Risk Finding(s)

There were no loan risk findings issued.

#### Risk Finding(s) for

 30860 - Low Credit score: A review of the montgape loan application reveals the following: the control of an a credit score of 631. Loan must be manually underwritten by the lender and submitted to 8D for review. A credit exception listed in HB-1-3535 Chapter 10 must be recorded by the lender on the underwriting analysis if any instances of significant derogatory credit are present on the credit report. Documentation provided by the applicant to support an approved credit exception must be retained in the lender's permanent carefue (if applicates).

#### Lender's Required Conditions

#### Prior to Final Submission Findings

- 539 Home Sold. Obtain a final Closing Disclosure or equivalent to evidence the cash sare proceeds realized by the applicant. Ensure net equity (proceeds) from disposition of real property supports the asset amount entered into GUS.
- 2. 601 Standard Flood Hazard Determination Form (SFHDF): Obtain FEMA form 085-0-32 (SFHDF): Submit form to Bural Development when requesting a conditional commitment for ican note guarantee. If an existing dwelling is in a 100-yr. Roodplain the lender must ensure flood insurance through FEMA's National Flood Insurance Program (NFIP) is available for the community and flood insurance whether NFIP, write your own, or private flood insurance, as approved by the lender, is purchased. Additional requirements for flood insurance are listed in HB 1-3555 Chapter 12.108, including requirements for new construction properties.
- 3. 622 Lender Due Diligence. Lenders must apply due diligence when reviewing the loan file to determine if there is any potentially derogatory or contradictory information that is not part of the data submitted to GUS or if there is any emoneous information in the data submitted to GUS. If the lender is aware of any contradictory, derogatory, or emoneous information, benders are obligated to take action. For example if the lender is aware of debts, take payments or derogatory information that has not been made available to the data submitted to GUS (not all inclusive) an underwriting recommendation of ACCEPT may be required to be manually downgraded by the lender to REPER on the Credit Underwriting page in GUS. The file must be manually underwritien by the lender.
- 4. 2002 Biok Analysis The registed has received a BEFER or BEFER to BEFER to BE
- 5. 30513 Omitted Liabilities: One or more liabilities were omitted from repayment consideration in the application. Lender must document the executivity was omitted in the Notes section of the Asets and Leadility is eligible to be marked as Control of an interference of a section of the Asets and Leadility is eligible to be marked as Control of Asets and reaction of the Asets and Leadility with an account type of Instainment, balance of \$5,993.00, monthly payment of \$7,97.00 operations in the section of the Asets as Leadility with an account type of Instainment, balance of \$50,993.00, monthly payment of \$7,97.00 operations in the section of \$6,070.00 operations in the section of \$6,070.00 operations in the liability with an account type of Instainment, balance of \$60,000 operations in the section of \$6,000.00 operations in the section of \$6,000.00 operations in the section of \$6,000 operations in the section of \$6,000 operations in the section of \$6,000 operations in the section of \$6,000 operations in the section of \$6,000 operations in the section of \$6,000 operations in the section of \$6,000 operations in the section of \$6,000 operations in the section of \$6,000 operations in the section of \$6,000 operations in the section operations in the section operations in the section operations in the section operation operations in the section operations in the section operations in the section operation operations in the section operation operations in the section operation operation operations in the section operation operation operations in the section operation operation operations in the section operation operation operations in the section operation operation operations in the section operation operation operations in the section operation operation operation operation operation operation operation operation operation operation operations in the section operation operation operation operation operation operation operation operation operation operation operation operation operation operation operation opera
- 6. 30680 Other Credits: Ensure any amount entered as an "Other Credit" on the Lender Loan Information page is not duplicated in an Asset account on the Assets and Labilities page. 7. 30800 - Behavioral Assets: Behaviorant funds were included as an asset type on the application. Lender must retain the following documentation for each account(). I) Verification through a recent depository or browinge account statement for account of the vertex behaviorable or the application for account of the vertex behaviorable or the application for account of the vertex behaviorable.
- withdrawal penalties and taxes), and 3) funds may be withdrawn absent retirement or job termination, and an analysis and asset with an account type of Retirement and an amount of 55,534 60
- 6. 60000 Authorized User Accounts: Authorized User (AU) accounts are not the legal responsibility of an authorized user. Lenders are not required to include a monthly payment for an AU account in the total debt ratio but may do so at their discretion. Lenders may include an AU account to validate the credit score for GUS REFER and REFER WITH CAUTION files, as applicable, per HBL 1.3555 Chapter 20. AU accounts that are cosed in terminated do not require further analysis.
- 9. 60005 Disputed Account Non-Derogatory. When an applicant's credit report indicates a tradeline or public record is in dispute, an ACCDPT underwriting recommendation may be required to be downgraded to a REFER. A downgrade is not required if any of the following are met regarding the non-derogatory disputed account; 13 The tradeline has a zero dollar balance, 2) The tradeline states paid in full or resonance, 3) The tradeline states paid in full or resonance, 3) The tradeline is a monthly debt, or 7) Five parcent and paid as agreed, 3) The tradeline is current and paid as agreed, 3) The tradeline is current is included in the monthly debts, 6) A documented payment from the creditor is included in the monthly debts, 6) A documented payment from the creditor is included in the monthly debts, 6) A documented payment from the creditor is included in the monthly debts, 6) A documented payment from the creditor is included in the inorthy debts, 6) A documented payment from the creditor is included in the inorthy debts, 6) A documented payment from the creditor is included in the inorthy debt. If none of these options can be met, the lender must downgrade the loan file to a REFER and include monthly debt payments for the disputed items per Hb 1.3555 Chapter 10.
- 10. 60011 Conventional Credit Text. The tender must certify the applicantial does not qualify for a conventional credit tool. The conventional certification is the applicantial does not qualify for a conventional credit tool. The conventional certification is the downpayment applicantial has been applicantial does not qualify for a conventional credit tool. The applicantial has too the downpayment, applicantial does not qualify for a conventional credit tool. The applicantial has too the downpayment, applicantial does not qualify a downpayment and closing costs the applicantial not exceed a 20%. FIT ratio and 30% TO

### GUS Refer or Refer with Caution Recommendation

| HB 1-<br>Attach | 3555<br>iment 15-A                                                                                                    |                  |
|-----------------|----------------------------------------------------------------------------------------------------|------------------|
| Page 2          | 2 of 3<br>Loan Origination Checklist<br>Manual Underwriting, GUS Refer/Refer with Caution Underwriting Recommendation, or<br>CUS Accent with Full Department of Marcana or CUS Underwriting Findings and Academic Depart |                  |
|                 | GUS Accept with Full Documentation Message on GUS Underwriting Findings and Analysis Report                                                                                                    |                  |
|                 | submitting accuments in CLSs, the appraisal report must be uploaded separately in coor.                                                                                                    | 1                |
|                 | Include all pages from current published version                                                                                                    |                  |
|                 | Executed by applicant(s) and lender                                                                                                    |                  |
|                 |                                                                                                    |                  |
|                 | Underwriting Analysis: FNMA 1008/FHLMC 1077, or similar form                                                                                                    |                  |
|                 | Executed by the approved lender's underwriter                                                                                                    |                  |
|                 | Documentation of annual and repayment income calculations                                                                                                    |                  |
|                 | Credit waiver explanations, debt ratio waiver compensating factors, and overall loan file comments may be documented                                                                                                    | Annraisa         |
| _               | on this form                                                                                                    |                  |
|                 | Uniform Residential Loan Application: FNMA 1003/FHLMC 65                                                                                                    |                  |
|                 | Not required to be signed by applicant(s) or lender                                                                                                    |                  |
| _               | Loan amount is not required to match the loan request in GUS of on Form RD 3555-21                                                                                                    |                  |
| Ц               | Income vernication Documentation: Applicable methods Alternative Documentation: Non self-employed;                                                                                                    |                  |
|                 | Antennative Documentation: Non-sen-emptyed.                                                                                                    |                  |
|                 | Full Documentation: Non self-employed:                                                                                                    | Flood Ce         |
|                 | 2 years W-2s + 4 weeks of earning statements with YTD figures                                                                                                    |                  |
|                 | Self-Employed:                                                                                                    |                  |
|                 | 2 years personal and business filed income tax returns or IRS transcripts with all schedules + YTD profit and loss                                                                                                    | • 2555_21        |
|                 | statement                                                                                                    | · 3333-21,       |
|                 | Additional Income Types: SSI, VA Benefits, Pension, Retirement, etc.                                                                                                    |                  |
| _               | Refer to Chapter 9 for acceptable verification documents                                                                                                    |                  |
|                 | Asset Documentation:                                                                                                    | • Income (       |
|                 | Documentation for all applicable household members per 3555.152(d)                                                                                                    |                  |
| _               | Vod 5, bank of investment statements, girt letters, etc. keier to chapter 9 for acceptable verification documents.                                                                                                    | Londors          |
| ЧΙ              | Credit Report: For Joans submitted outside of GUS_GUS Joans will have the credit report unloaded                                                                                                    | Lenuers          |
|                 | Non-Traditional credit tradelines as annicable                                                                                                    |                  |
|                 | Credit supplements, if utilized to support data adjusted from credit report                                                                                                    | 1002/10          |
|                 | Credit Report for Non-Purchasing Spouse (as applicable)                                                                                                    | 1003/10          |
|                 | Applies to applicant or property located in a community property state: AZ, CA, ID, LA, NV, NM, TX, WA, WI                                                                                                    |                  |
|                 | Verification of Rent:                                                                                                    |                  |
| -               | NOT APPLICABLE FOR GUS ACCEPT FULL DOCUMENTATION                                                                                                    | UnderWi          |
|                 | Applicable for manually underwritten loans with credit scores less than 680 when rental history is indicated.                                                                                                    |                  |
|                 | Refer to Chapter 10 for guidance on documenting rent and non-traditional credit when a VOR is required, but not                                                                                                    |                  |
| _               | available.                                                                                                    | • And the        |
|                 | Mortgage Payoff Statement: If refinance transaction                                                                                                    |                  |
|                 | FEMA Form 086-0-32, Standard Flood Determination Form:                                                                                                    |                  |
|                 | New construction properties located in 100-year flood plains require additional documentation, including confirmation                                                                                                    | Be sure t        |
|                 | base flood elevation (BFE) is below lowest habitable floor                                                                                                    |                  |
|                 | Evidence of qualified alien: If applicant(s) is not a U.S. Citizen                                                                                                    | Chooklig         |
|                 | For Non-Streamlined and Streamlined Refinance transactions evidence is required when adding a new borrower who is                                                                                                    | <u>Cnecklist</u> |
|                 | not a U.S. Citizen.                                                                                                    |                  |
|                 | Uniform Residential Appraisal Report (URAR)                                                                                                    |                  |
|                 | NOT APPLICABLE TO MOST STREAMLINED OR STREAMLINED-ASSIST REFINANCES                                                                                                    |                  |
|                 | FNMA 1004/FHLMC 70 or applicable report as determined by appraiser                                                                                                    |                  |

### the following:

- ne/Asset documentation
- rtification
- filled out completely and accurately
- Calculation sheet. Either the Attachment 9-B or a Income Calculation sheet if you have one.
- 08 Uniform Residential Loan Application and riting Analysis Forms
- additional items if applicable.
- to utilize the Attachment 15-A Loan Origination

### FACT OR FICTION

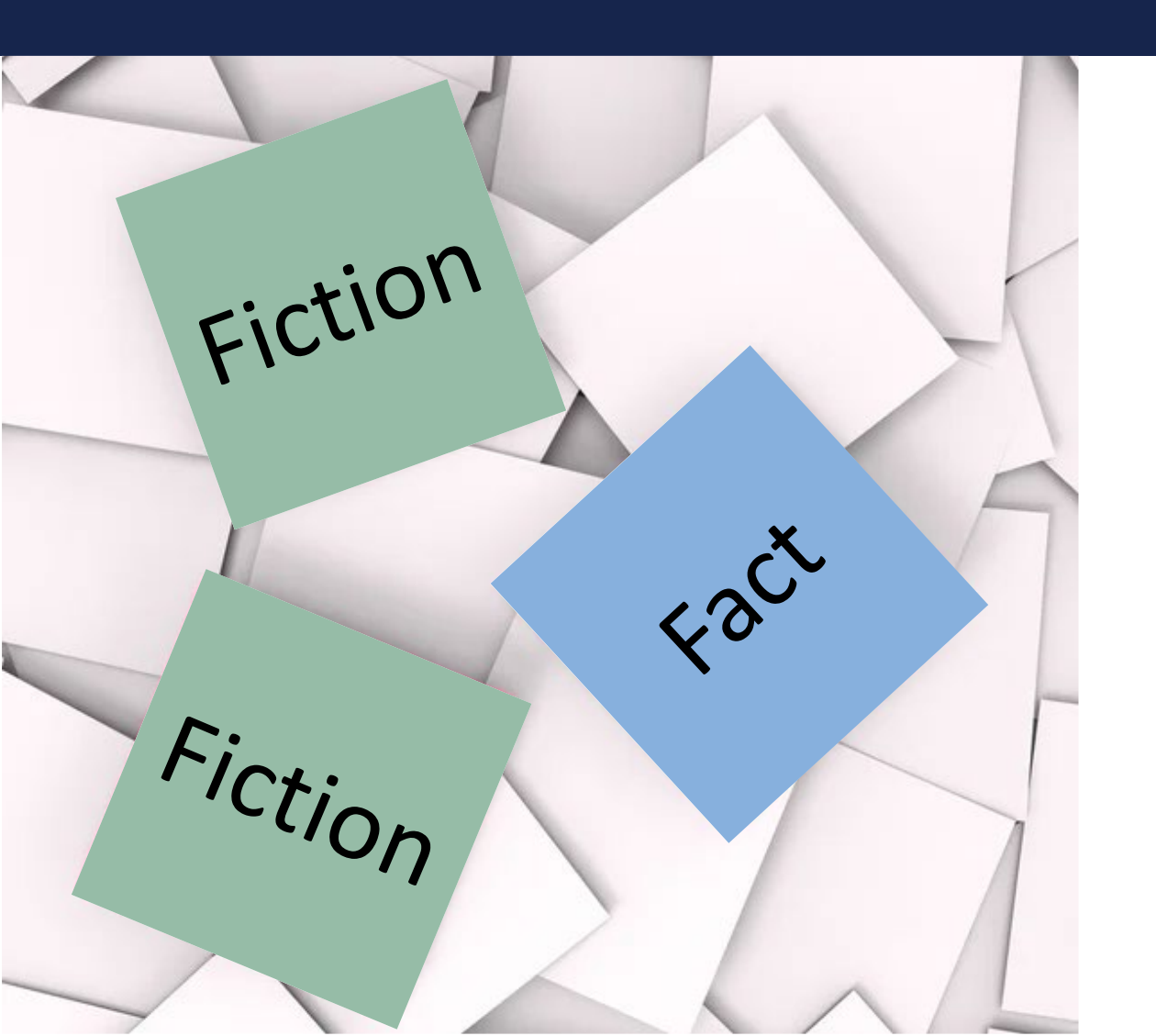

You receive a GUS recommendation of Refer, you automatically deny the loan?

### FACT OR FICTION

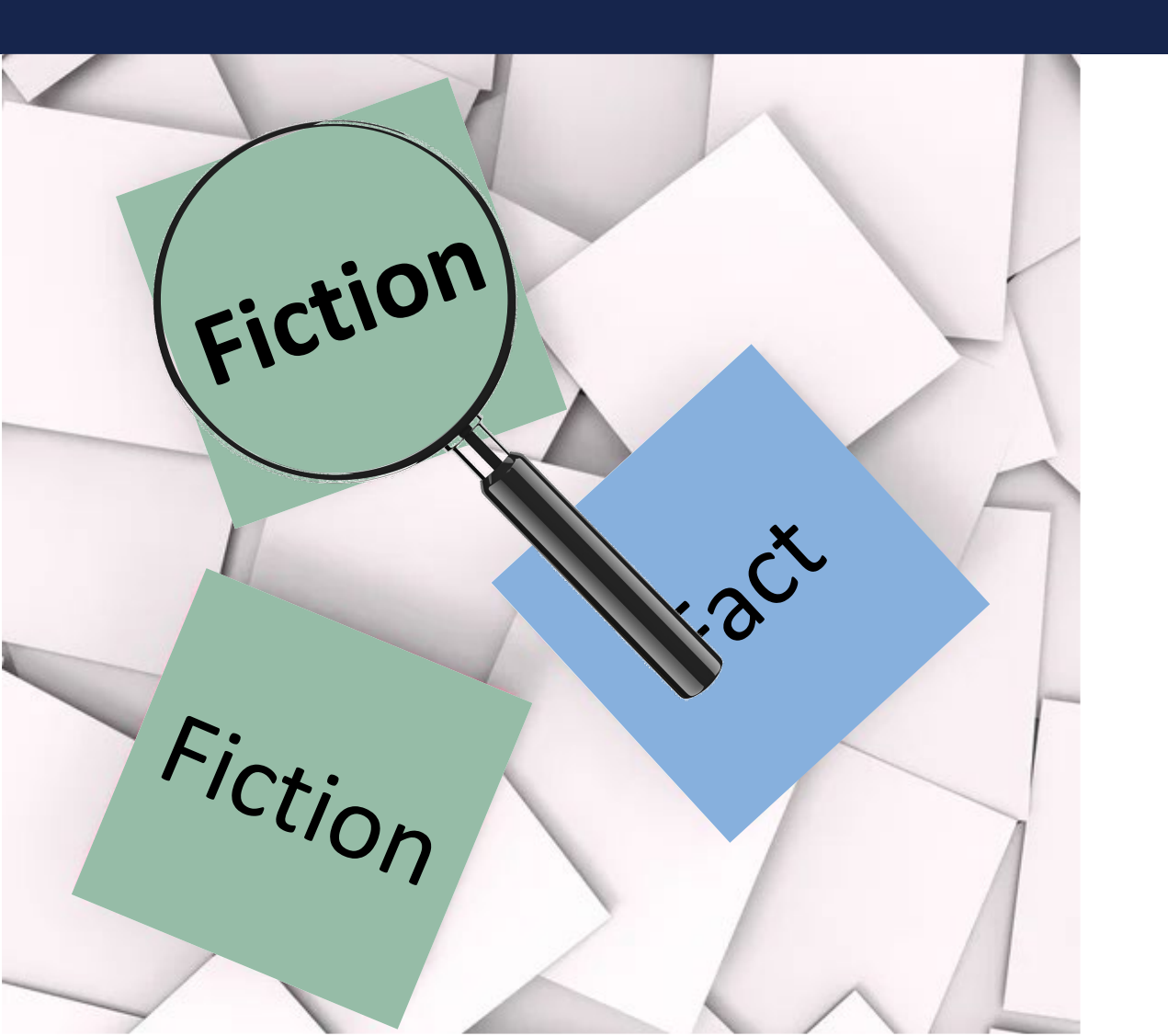

 If GUS returns a Refer or Refer with Caution, it is not cause to deny the loan.

# GUS is unique!

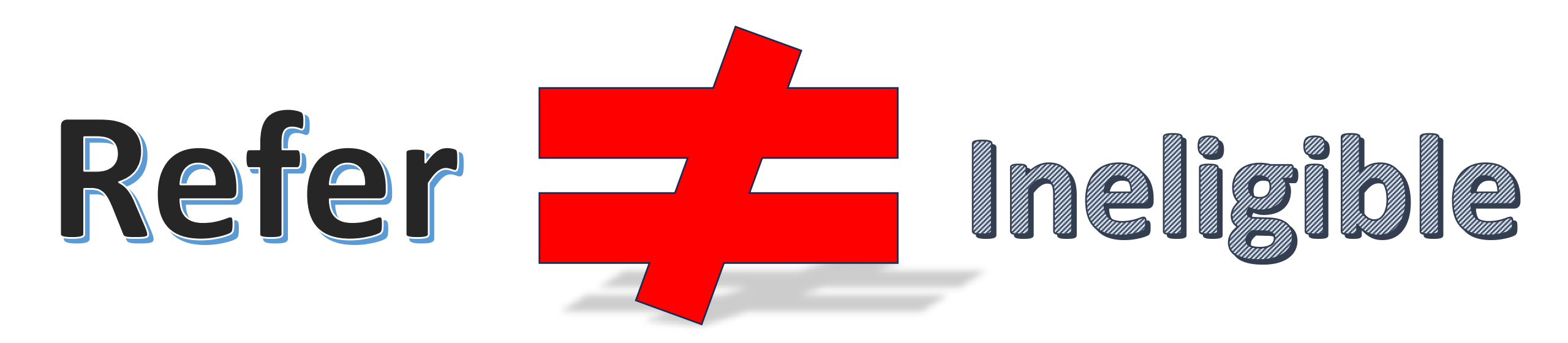

### Top reasons to process the Loan

A GUS REFER finding does not mean automatic denial. Let's change your mindset on these. A GUS refer does not mean the same thing as it does for other underwriting products, as we just went over.

The process to getting LNG is the same regardless of the underwriting recommendation. Everyone is looking for business right now, process the refer! The process and review time remain the same whether you have a Refer, Refer with Caution, or an Accept.

### Factors causing GUS to trigger more refers

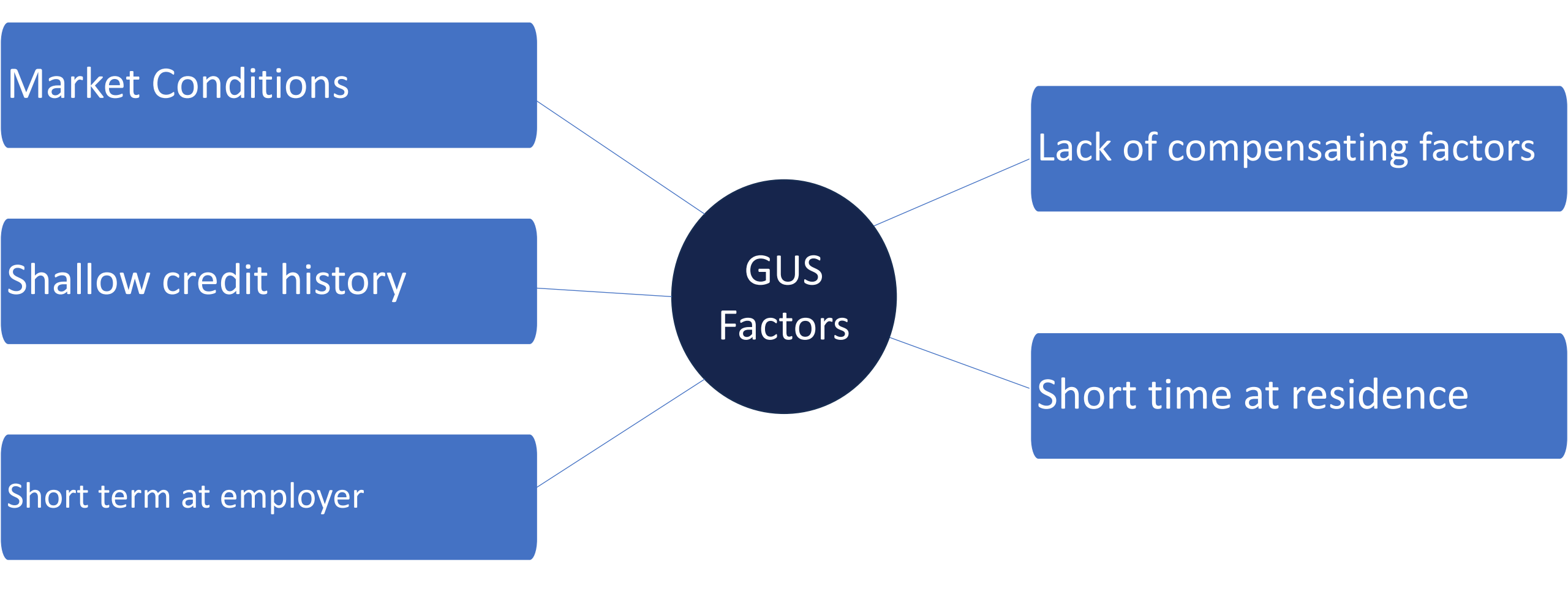

### GUS Scorecard & GUS Recommendations

#### What determines the underwriting recommendation returned by the Guaranteed Underwriting System (GUS)?

- Uses a risk evaluation scorecard
- Compliments but does NOT replace the consideration and judgement of experienced underwriters
- Scorecard allows favorable consideration to applicants that exhibit positive compensating factors

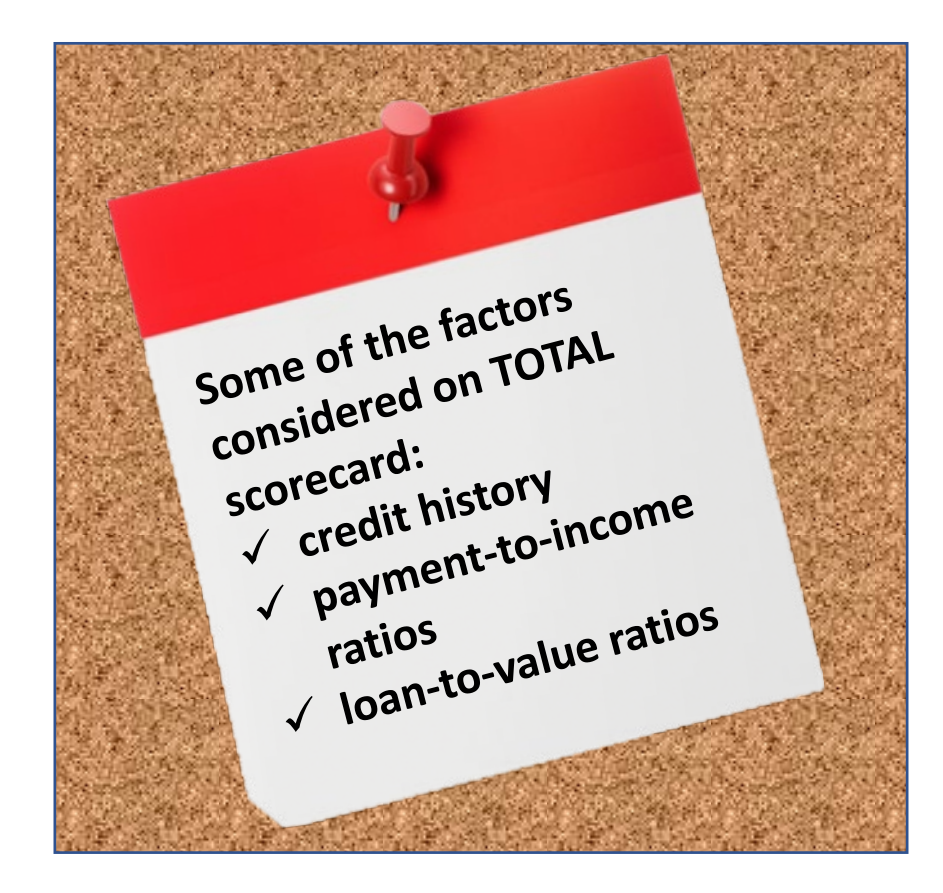

### Documentation Requirements

The lender's permanent case files must be supported with the following verified documentation, regardless of the GUS recommendation:

- Credit history
- Adjusted Annual Income (determined for program eligibility)
- Stable and dependable income (determined for repayment and qualifying purposes)
- Assets (for income calculation, conventional credit test, and compensating factor analysis)
- Collateral Requirements
- Any other documentation supporting the mortgage loan request

# Factors that could strengthen your recommendation

Enter Assets/cash reserves

Accurate income

Work history

Rental/housing history

Review credit with borrower to ensure accuracy

A letter of explanation is always a good idea

### Assets & GUS

- Calculate and enter assets correctly to avoid receiving errors.
- When disclosing the assets of the borrower on the "Assets and Liabilities" page of GUS, lenders have the responsibility to determine if the asset is liquid or readily converted to cash and can be done so absent retirement or job termination.
- Assets such as 401(k)s, IRAs, etc. may be included in the underwriting analysis up to only 60 percent of the vested value.
- Assets should never be overvalued as it affects the risk assessment provided by the automated underwriting system.

This section in GUS allows users to enter information about borrower assets that will be used to evaluate their loan eligibility. Verified assets could offset risks associated with the underwriting recommendation.

| Eligib  | oility | Borrower Information     | Assets and Liabilities | Real Estate  | Loan and Property Information | Declarations / Military  | More 🗸 |
|---------|--------|--------------------------|------------------------|--------------|-------------------------------|--------------------------|--------|
| Ass     | ets a  | and Liabilities          |                        |              |                               |                          |        |
| $\sim$  | Asse   | ts - Bank Accounts, R    | etirement, and Othe    | r Accounts Y | ou Have (0)                   |                          | Ξ      |
|         | A      | dd Asset                 |                        |              |                               |                          |        |
| >       | Othe   | er Assets You Have (0    | )                      |              |                               |                          |        |
|         |        |                          | /                      |              |                               |                          |        |
| Eligibi | ility  | Borrower Information     | Assets and Liabilities | Real Estate  | Loan and Property Information | Declarations / Military  | More 🗸 |
| Asse    | ets a  | and Liabilities          |                        |              |                               |                          |        |
| $\sim$  | Asse   | ts - Bank Accounts, R    | etirement, and Othe    | r Accounts Y | ou Have (1)                   |                          | Ŧ      |
| 0       | Acco   | unt Owner/Borrower Nam   | e (P)                  |              |                               |                          | Remove |
| •       | Cho    | oose One                 | \$                     |              |                               |                          |        |
|         | * Acc  | count Type (P) 🕕         | Financial Institutio   | on (F) 🚺     | Account Number (F)            | Cash or Market Value (P) |        |
|         | Cho    | oose One                 | ÷                      |              |                               | \$0.00                   |        |
|         | Ad     | dd Additional Asset      |                        |              |                               |                          |        |
|         |        |                          |                        |              |                               |                          |        |
|         | То     | tal Cash or Market Value | for All Borrowers      |              |                               |                          |        |
|         |        | \$0.00                   |                        |              |                               |                          |        |
|         | _      |                          |                        | _            |                               |                          |        |

#### ASSET CHANGES AFTER CONDITIONAL COMMITMENT ISSUANCE

Assets verified prior to loan closing that are less than the amounts entered into GUS or on the loan application may retain the issued Conditional Commitment (Form RD 3555-18/18E) when one the following are met:

- 1. The application was approved with zero months of cash reserves; or
- 2. The application will continue to have a minimum of four months of cash reserves.

### Credit Exceptions

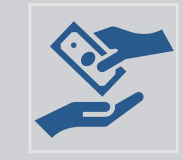

Credit history problems do not always reflect an unwillingness to meet financial obligations.

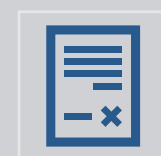

If the lender believes the applicant is creditworthy, they may make an exception.

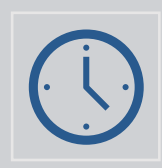

Exceptions should only be for situations that are temporary in nature, beyond the applicant's control, and due to the current employment/financial/health of the household are unlikely to recur. (i.e. temporary loss of job, illness, etc.)

### Credit Exceptions

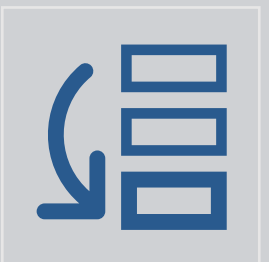

**GUS "Accept" or "Accept Full Documentation":** NOT required.

| 7  |  |
|----|--|
| (' |  |
|    |  |

GUS "Refer", "Refer w/Caution", and Manually Underwritten, required for: Foreclosures, Bankruptcies, Deed-in-Lieus, and Short Sales (*past 36 months*). One rent or mortgage payment that was 30 or more days late in the past 12 months.

### Ratio Analysis & Compensating Factors

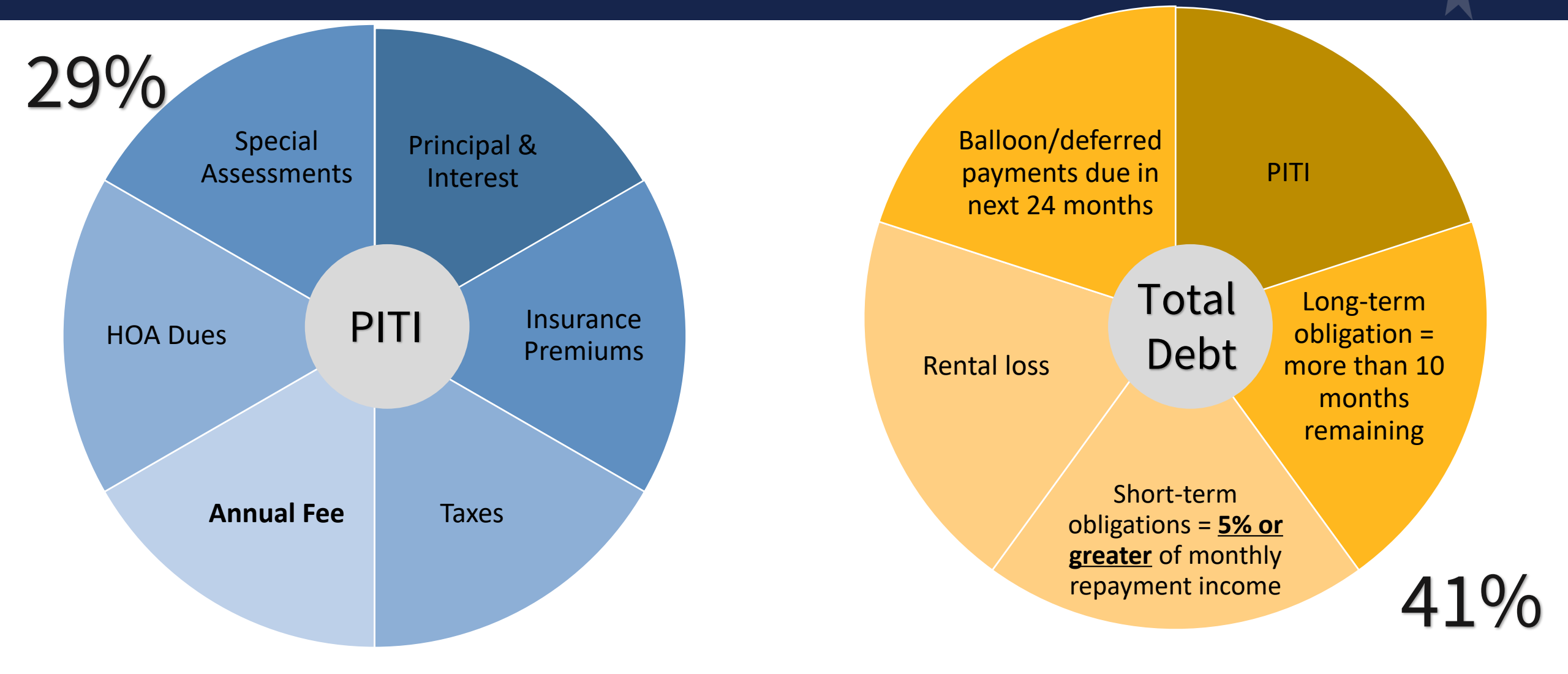

### Debt Ratio Waiver

PITI ratio cannot exceed 32% Total Debt Ratio cannot exceed 44% Credit Score must be 680 or greater At least 1 acceptable compensating factor is present

GUS files that receive an Accept or Accept Full Documentation underwriting recommendation do not require debt ratio waivers.

Savings or cash reserves of at least 3 months of PITI payments Employed with their current primary employer for a minimum of 2 years

### When does a file need to be downgraded?

Non-Derogatory disputed accounts

• A GUS Accept recommendation is required to be downgraded unless one of the following are met:

- The disputed tradeline has a zero balance;
- The disputed tradeline states "paid in full" or "resolved" on the credit report;
- The disputed tradelines are 24 months or greater;
- The disputed tradeline is current and paid as agreed;
- The payment stated on the credit report is included in the monthly debts;
- A documented payment from the creditor is included in the monthly debts; or

• Five percent of the stated account balance on the credit report is included in the monthly debts.

### When does a file need to be downgraded?

GUS Accept files with less than \$2,000 in disputed derogatory accounts will require the lender to determine if the disputed accounts may impact the applicant's ability to repay the proposed mortgage obligation. Each account must include a minimum monthly payment of:

The payment stated on the credit report. If no payment listed, use

- Five percent of the balance of the account; or
- A lesser amount documented from the creditor.

### When does a file need to be downgraded?

#### Derogatory disputed accounts

 GUS Accept/Accept with Full Documentation files must be downgraded to a Refer when the applicant has \$2,000 or more collectively in disputed derogatory accounts in the last 24 months.

If the lender is aware of any potential derogatory or contradictory information that is not part of the data submitted to GUS, or if there is any erroneous information in the data submitted to GUS, the loan must be manually downgraded.

# Taking a Closer Look

| GUS Submission                                | 1 <sup>st</sup> Final submission | Change                                             | Final Submission |
|-----------------------------------------------|----------------------------------|----------------------------------------------------|------------------|
| Total Household income                        | \$127,458.00                     | Increased total HH income                          | \$134,919.00     |
|                                               |                                  |                                                    |                  |
| Property Value                                | \$275,000.00                     | \$10K Increased property value                     | \$285,000.00     |
| Underwriting Decision                         | Refer                            |                                                    | Accept           |
| LTV                                           | 101.01                           | Decreased LTV                                      | 97.47            |
| PITI Ratio                                    | 19.1546                          | Decreased PITI                                     | 18.0596          |
| TD Ratio                                      | 33.0808                          | Decreased TD                                       | 31.1897          |
| All Borrowers Employment<br>Income            | \$10,621.48                      | Increased income from employment and other sources | \$10,768.49      |
| All Borrowers Total Income from other sources | \$0.00                           | Increased income from employment and other sources | \$497.00         |

| Mortgage Information |              |                                  |
|----------------------|--------------|----------------------------------|
| LTV                  | 101.01 %     | Note Rate                        |
| Monthly PITI         | \$928.70     | Loan Term (months)               |
| Other Monthly Debt   | \$546.00     | Amortization Type                |
| Total Monthly Debt   | \$1,474.70   | Upfront Guarantee Fee/Annual Fee |
| PITI Ratio           | 25.7962 %    | USDA Upfront Guarantee Fee       |
| TD Ratio             | 40.9623 %    | Loan Purpose                     |
| Loan Amount          | \$101,010.00 |                                  |
| Sales Contract Price | \$100,000.00 |                                  |
| Property Value       | \$100,000.00 |                                  |

| ote Rate                               | 7.5000 %          |
|----------------------------------------|-------------------|
| an Term (months)                       | 360               |
| nortization Type                       | Fixed Rate        |
| ofront Guarantee Fee/Annual Fee Option | 1.0000% / 0.3500% |
| SDA Upfront Guarantee Fee              | \$1010.10         |
| an Purpose                             | Purchase          |
|                                        |                   |

#### **<u>GUS Findings</u>**: Refer/Refer with caution

<u>Ratios</u> PITI: 25.7962% TD: 40.9623%

New car loan 11/2022 New credit card 12/2022 with high usage

#### **Residence**:

Current residence-1 Month Previous Residence- 6 Months Previous Residence-6 years

**Employment:** Current job-1 Month Previous Job-2 years

## Successful GUS Submissions

### Successful Document Submissions

- Try to Upload documents prior to "Final" submission
- Double check findings to verify if more documents are required

 Notify the appropriate Production team at Rural Development anytime you upload documents for incomplete files • Efficiency is the key!

• Follow the checklist

#### **Timeliness**

Communication /

Completeness

### GUS – Application Document Uploads

| Eligibility Borrower Information A                                                                                                    | ssets and Liabilities Real Estate Lo                                                                                                    | an and Property Information Application Docume                   | mts More 🗸         |
|----------------------------------------------------------------------------------------------------|----------------------------------------------------------------------------------------------------|------------------------------------------------------------------|--------------------|
| Application Documents                                                                                                    |                                                                                                    |                                                                  |                    |
| Borrower Information                                                                                                    |                                                                                                    |                                                                  |                    |
| Borrower ID / Name                                                                                                    | Borrower Address                                                                                                    |                                                                  |                    |
|                                                                                                    |                                                                                                    |                                                                  |                    |
| Upload Documents<br>Add and Index Individual Document<br>File Upload Instructions<br>• Acceptable file formats are Add<br>• Password protected documents<br>• Maximum File Size Is 100MB.<br>• User must make a selection for<br>• Up to 10 individual documents<br>• Select "Submit Document(s)" to | (s) into Image Repository<br>be PDF and TIF (no password protected<br>a are not permitted.<br><b>"Type of Document</b> " prior to adding files<br>can be uploaded at a time.<br>o attach document(s) to application for s | PDF files)<br>s using the Upload feature.<br>submission to USDA. |                    |
| Type of Document                                                                                                    | File Name                                                                                                    | Submission Status                                                | Actions            |
| 4<br>10011 Request for Guarante<br>Choose One<br>10002 Appraisal Report<br>10006 Underwriting<br>10011 Request for Guarantee                                                                                                    | Upload Files Or drop files                                                                                                    | ]                                                                | Submit Document(s) |
| Note: It may take several m<br>• Click the "Display Document"                                                                                                    | inutes for individually indexed do<br>button loon to display the document                                                                                                    | ocuments to process and be available for<br>t you wish to view.  | display.           |

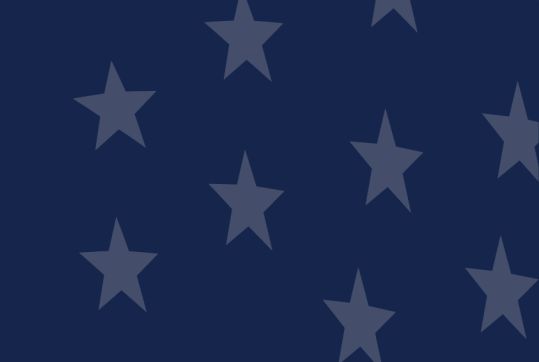

### GUS – Application Document Uploads

### Steps

- Select the document to be uploaded from the user's system.
- Click **Open** to attach to the loan application.
- Wait for the upload to complete as indicated in the Upload Files dialogue box.
   Select the Done button when the upload is complete.

| Borrower ID / Name                                                                                                    | Borrower Address                                                                                                    |
|----------------------------------------------------------------------------------------------------|----------------------------------------------------------------------------------------------------|
|                                                                                                    |                                                                                                    |
| pload Documents<br>Add and index Individual Document(s)                                                                                                    | into Image Repository                                                                                                    |
| File Upload Instructions<br>• Acceptable file formats are Adobe                                                                                                    | PDF and TIF (no password protected PDF files)                                                                                                    |
| <ul> <li>Password protected documents an</li> <li>Maximum File Size Is 100MB.</li> <li>User must make a selection for "Ty</li> <li>Up to 10 individual documents can</li> </ul> | e not<br>© Open<br>ype o<br>be u ← → ∨ ↑ ■ > This PC > Desktop ∨ ♡                                                                                                    |
| <ul> <li>Select "Submit Document(s)" to at</li> </ul>                                                                                                    | tach Organize → New folder EFF → 🔳 🔮                                                                                                    |
| Type of Document                                                                                                    | File       Image: Constraint of the sector of the sector of |
|                                                                                                    | File name: Upload Test Doc                                                                                                    |
| bmitted Documents                                                                                                    | Open Cancel                                                                                                    |
| Note: It may take several minu<br>• Click the "Display Document"                                                                                                    | Upload Files                                                                                                    |
|                                                                                                    | Upload Test Doc.pdf                                                                                                    |
|                                                                                                    | 1 of 1 file uploaded Done                                                                                                    |

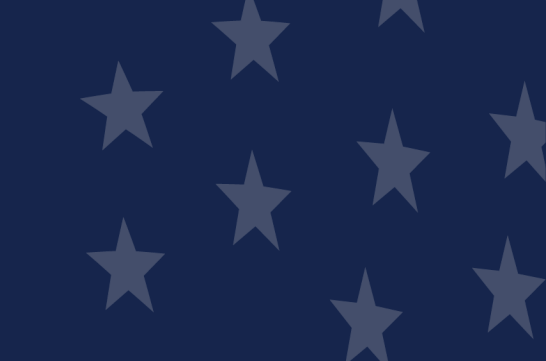

### GUS – Application Document Uploads

### Steps

- To submit the selected and uploaded document(s), select the Submit Document(s) button.
- Submitted documents appear in the Submitted Documents section.
- Select the eye icon under the Actions column to view the document.
- Use the action buttons to navigate through the submitted document(s).

| Type of Document                                               | File Name                                                                                  | Submission Status                                          | Actions                                                                                                    |
|----------------------------------------------------------------|--------------------------------------------------------------------------------------------|------------------------------------------------------------|----------------------------------------------------------------------------------------------------|
| Choose One                                                     | *<br>*                                                                                     |                                                            |                                                                                                    |
| 10011 Request for Guarant                                      | ee Upload Test Doc.pdf                                                                     | Not Submitted                                              | Û                                                                                                    |
|                                                                |                                                                                            | 1                                                          | Submit Document(s                                                                                                    |
| Ibmitted Documents                                             |                                                                                            |                                                            |                                                                                                    |
| Note: It may take seven<br>• Click the " <b>Display Docume</b> | ral minutes for individually indexed docu<br>nt" o button Icon to display the document you | ments to process and be available for d<br>u wish to view. | isplay.                                                                                                    |
|                                                                |                                                                                            |                                                            |                                                                                                    |
| Type of Document                                               | Document Description                                                                       | Upload Date                                                | Actions                                                                                                    |
| Type of Document                                               | Document Description<br>Request for Guarantee                                              | <b>Upload Date</b><br>9/14/2020                            | Actions           3         Image: Second second s |

### Uploading Documents into GUS

# Uploaded documents, including agency issued forms may be retrieved at the Display Document tab.

| ubmitted Documents<br>Note: It may take several minutes for individually indexed documents to process and be available for display.<br>• Click the " <b>Display Document</b> " 💿 button Icon to display the document you wish to view. |                        |             |         |
|----------------------------------------------------------------------------------------------------|------------------------|-------------|---------|
| Type of Document                                                                                                    | Document Description   | Upload Date | Actions |
| 10009                                                                                                    | Conditional Commitment | 3/8/2021    | $\odot$ |
| 10002                                                                                                    | Appraisal Report       | 3/3/2021    | •       |
| 10006                                                                                                    | Underwriting           | 3/3/2021    | $\odot$ |

### Uploading Documents into GUS

### This is going to take awhile...

| 10006 | Underwriting | 4/20/2021 | • |
|-------|--------------|-----------|---|
| 10006 | Underwriting | 4/20/2021 | ۲ |
| 10006 | Underwriting | 4/20/2021 |   |
| 10006 | Underwriting | 4/20/2021 | ۲ |
| 10006 | Underwriting | 4/20/2021 | • |
| 10006 | Underwriting | 4/20/2021 | 0 |
| 10006 | Underwriting | 4/20/2021 | • |

### Uploading Documents into GUS

### We'll get through this one super fast!

| 10009Conditional Commitment4/23/202110002Appraisal Report4/20/202110006Underwriting4/20/2021                | Type of Document | Document Description   | Upload Date | Actions |
|----------------------------------------------------------------------------------------------------|------------------|------------------------|-------------|---------|
| 1002       Appraisal Report       4/20/2021       •         1006       Underwriting       4/20/2021       • | 10009            | Conditional Commitment | 4/23/2021   | •       |
| 10006 Underwriting 4/20/2021                                                                                | 10002            | Appraisal Report       | 4/20/2021   | •       |
|                                                                                                    | 10006            | Underwriting           | 4/20/2021   | ۲       |

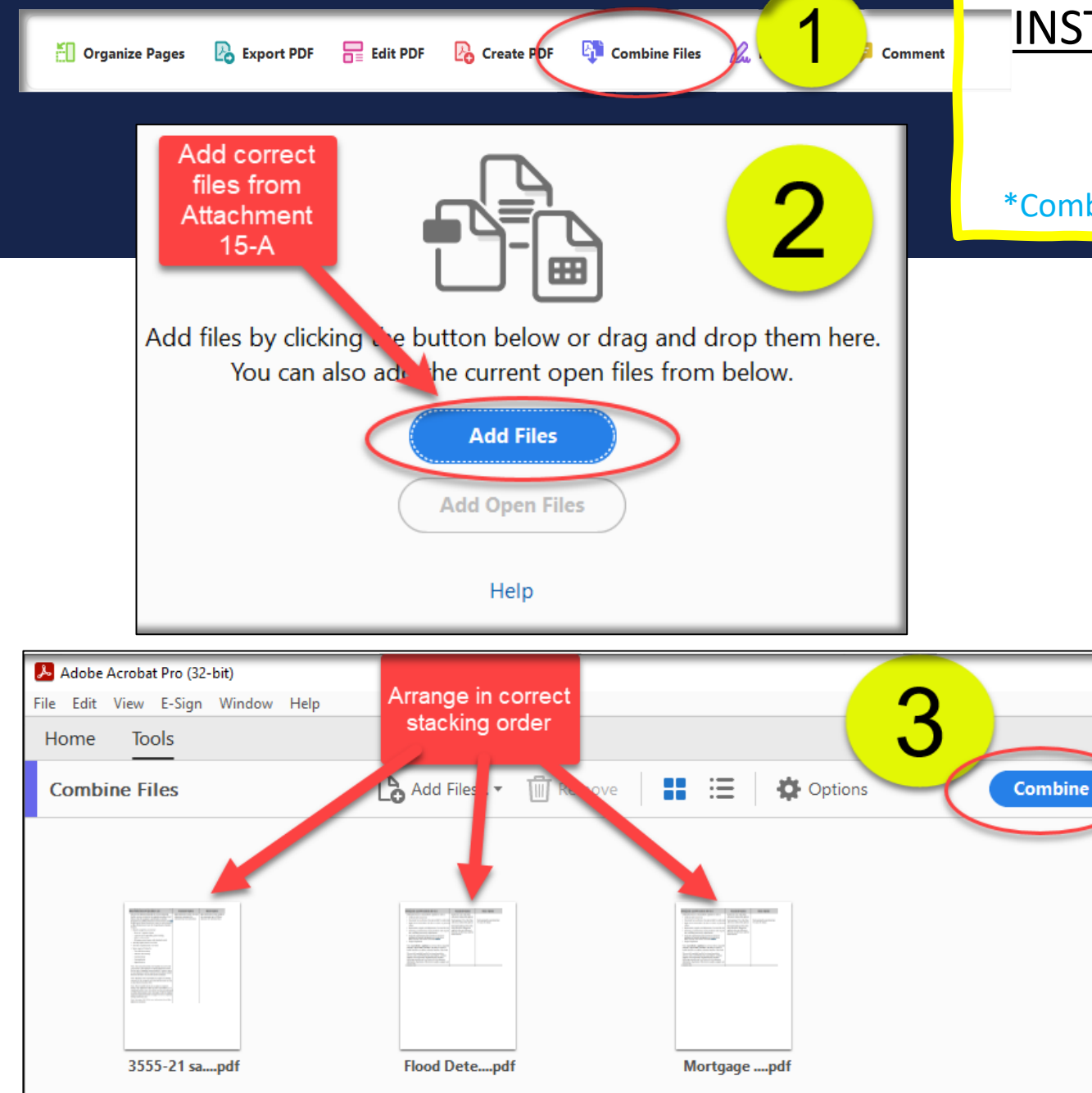

### **INSTRUCTIONS ON HOW TO MOST EFFICIENTLY**

#### **UPLOAD YOUR DOCUMENTS TO GUS!**

#### \*Combining files and reduce file size in Adobe before uploading to GUS\*

| 🔑 Adobe Acrobat Pro (32-bit)      |              |                               |
|-----------------------------------|--------------|-------------------------------|
| File Edit View E-Sign Window Help |              |                               |
| Den                               | Ctrl+O       |                               |
| Reopen PDFs from last session     |              |                               |
| ECF Menus                         | Þ            |                               |
| Create                            | Þ            |                               |
| Insert Pages                      | Þ            |                               |
| Save                              | Ctrl+S       |                               |
| Save <u>A</u> s                   | Shift+Ctrl+S |                               |
| Save as Ot <u>h</u> er            | Þ            | Reduced Size PDF              |
| 🔁 Reduce File Si <u>z</u> e       |              | <u>C</u> ertified PDF         |
| Expor <u>t</u> To                 | ►            | Reader Exten <u>d</u> ed PDF  |
| Protect Using Pass <u>w</u> ord   |              | Optimized PDF                 |
| 📫 Share Fi <u>l</u> e             |              | Archivable PDF (PDF/ <u>A</u> |
| Re <u>v</u> ert                   |              | Press-Ready PDF (PDF,         |
| <u>C</u> lose File                | Ctrl+W       | PDF/ <u>E</u>                 |
| Prop <u>e</u> rties               | Ctrl+D       |                               |
| Print                             | Ctrl+P       |                               |

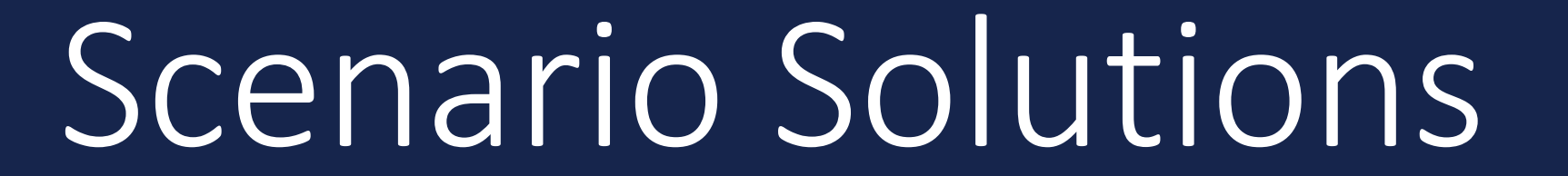

**QUESTION:** GUS reflects an open liability with an unpaid balance of \$650. The credit report shows an unpaid balance of \$600. Does the submission need to be released back to the lender to reduce the unpaid balance to \$600 to match the credit report?

**QUESTION:** GUS reflects an open liability with an unpaid balance of \$650. The credit report shows an unpaid balance of \$600. Does the submission need to be released back to the lender to update the unpaid balance to \$600 to match the credit report?

**ANSWER:** No. In this case the lender has decided to be conservative and enter a higher unpaid balance into GUS than the credit report would have required. As long as the amount of the payment has not increased from what was entered into GUS, the file can proceed without required changes to GUS.

**QUESTION:** I ran GUS and am getting a message that there is a SAM exclusion. When I ran both names through SAM directly, there was no hit. Since GUS indicates there is a SAM exclusion, does that mean this applicant is automatically ineligible?

**QUESTION:** I ran GUS and am getting a message that there is a SAM exclusion. When I ran both names through SAM directly, there was no hit. Since GUS indicates there is a SAM exclusion, does that mean this applicant is automatically ineligible?

**ANSWER:** Most likely, no. Most often, this is due to an inaccurate entry in GUS. If you have confirmed the applicant(s) is not debarred from doing business with the Federal government, check to make sure the following question is answered correctly on the GUS Additional Data screen.

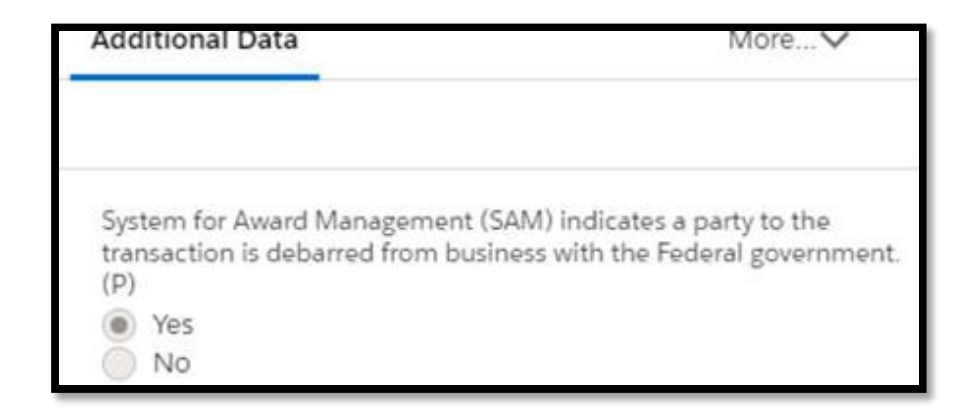

**QUESTION:** The applicant received a gift from his parents which has already been deposited into the applicant's bank account. The gift donors have provided an acceptable gift letter and a single-day activity statement from their bank to verify the gift funds were withdrawn from their account. Does the lender need to obtain a full 30-day statement of the donor's account or a single-day activity statement?

**QUESTION:** The applicant received a gift from his parents which has already been deposited into the applicant's bank account. The gift donors have provided an acceptable gift letter and a single-day activity statement from their bank to verify the gift funds were withdrawn from their account. Does the lender need to obtain a full 30-day statement of the donor's account or a single-day activity statement?

**ANSWER:** Chapter 9 states that for gift funds that have been deposited into the borrower's account, the lender must obtain a gift letter and a bank statement showing the withdrawal from the doner's account. The guidelines do not specify that a 30-day bank statement must be provided. A single-day activity statement showing the source and withdrawal of the gift funds from the donor's account would be sufficient to document the source of the gift.

**QUESTION:** The applicant is purchasing a property from her mother. She is wanting to gift the applicant funds to pay off some credit cards for qualifying. Is this permissible?

**QUESTION:** The applicant is purchasing a property from her mother. Her mother wants to gift the applicant funds to pay off some credit cards for qualifying. Is this permissible?

**ANSWER:** No. Since the mother is the seller of the home, she is an interested party in the sale of the property. Thus, the mother is not an eligible gift donor. The seller may, however, contribute towards closing costs within the 6% interested parties cap.

**QUESTION:** When revising an IRS repayment agreement for delinquent taxes to include an additional year, does 3 additional months need to be paid to meet Rural Development guidelines?

**QUESTION:** When revising an IRS repayment agreement for delinquent taxes to include an additional year, does 3 additional months need to be paid to meet Rural Development guidelines?

**ANSWER:** Yes. An applicant with delinquent Federal tax debt is ineligible unless they have a repayment plan approved by the IRS. A minimum of three timely payments must have been made on the <u>most</u> <u>recent</u> IRS approved repayment plan.

### FAQ Loan Origination

#### **Documents & Resources**

- 1. 3555 Handbook (PDF)
- 2. 3555 Regulation 7 CFR 3555 (PDF)
- 3. FAQ Loan Origination (PDF)
- 4. Form RD 3555-21 Request for Loan Guarantee (PDF)
- 5. GRH Loan Checklist -- Attachment 15-A (PDF)
- 6. Manual Submission Job Aid (PDF)
- 7. GRH Income Worksheet -- Attachment 9-B (PDF)
- 8. Guaranteed and Annual Fee Calculation Guidance (PDF) Calculator (Excel)
- 9. Income Matrix (PDF)
- 10. Refinance Matrix (PDF)
- 11. Sample Worksheet for Calculating Maximum Loan (PDF)
- 12. Capital Financial Requirements for Non-Regulated Lenders (PDF)

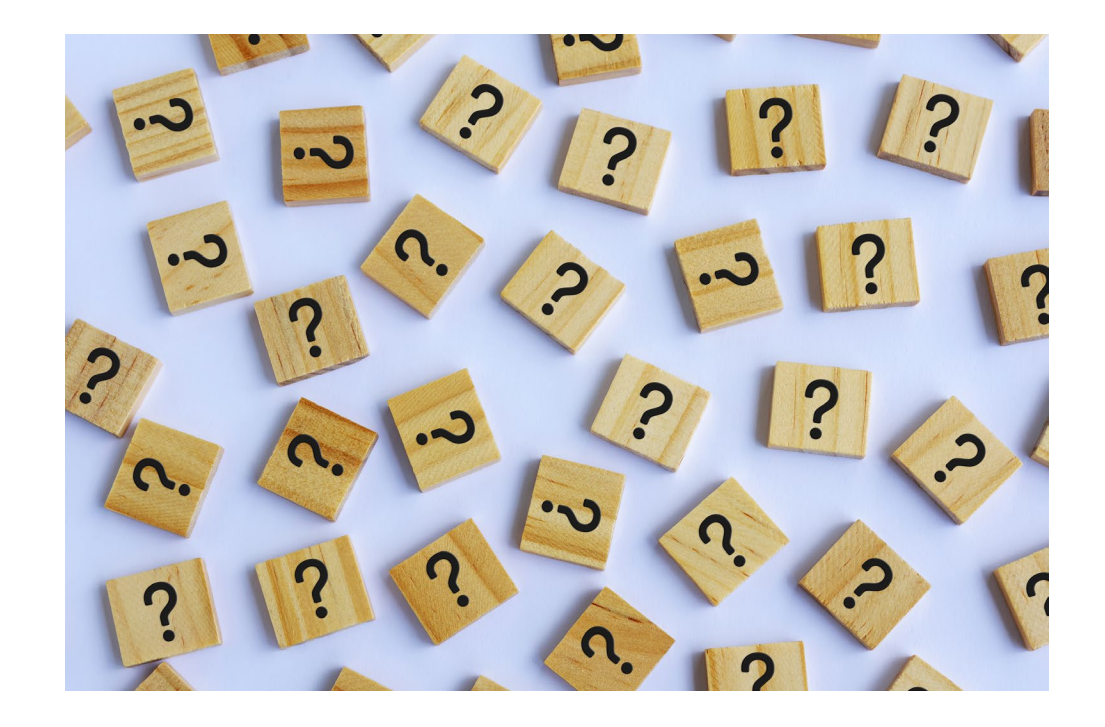

#### https://www.rd.usda.gov/resources/usda-linc-training-resource-library/loan-origination

## Resources

https://www.rd.usda.gov/resources/usda-linc-training-resource-library/guaranteed-underwriting-system

### **Guaranteed Underwriting System**

HOME

V

#### LINC Training Library

#### Guaranteed Underwriting System (GUS)

Lender Approval

Lender Training

Loan Closing

Loan Origination

Loan Servicing

GUS Lender Test Environment (LTE)

SFHGLP System Access and Security Guide

#### **Documentation and Resources**

RESOURCES USDA LINC TRAINING & RESOURCE LIBRA

- 1. GUS Lender User Guide
- 2. Pop-Up Information (PDF)
- 3. Gaining Access to GUS
- 4. GUS User Agreement & Training Cert
- 5. Lender Agent Access to GUS
- 6. SFHGLP System Access and Security Guide
- 7. Lender Request for Branch Addition/Modification
- 8. Single Close Rehab User Guide

#### **Training**

- 1. How to Become a GUS Lender and Set Up Users
- How to Become a GUS Lender and Set Up Users (PDF Training Handout)

#### 2. GUS Overview

- <u>GUS Overview</u> (PDF Training Handout)
- 3. <u>GUS Updates</u>ª
- <u>GUS Updates (PDF Training Handout)</u>
- 4. GUS Basic Navigation and User Roles
- <u>GUS Basic Navigation and User Roles (PDF Training Handout)</u>

#### 5. Loan Application

• Loan Application (PDF Training Handout)

#### 6. <u>Eligibility Page</u>₫

- <u>Eligibility Page</u> (PDF Training Handout)
- 7. Borrower Information Page<sup>®</sup>
- Borrower Information Page (PDF Training Handout)
- 8. Assets and Liabilities Page
- Assets and Liabilities Page (PDF Training Handout)

### USDA GRH Updates

### **New Lender Training Schedule**

### Lender List

#### **Training Schedule**

Due to the overwhelming response of our virtual live training events this past year, we will now be offering monthly virtual live training events. These trainings are free and everyone is welcome to attend. Registration will open approximately 30 days prior to the event. Contact the Lender & Partner Activities Branch with any questions.

These trainings will be held at 2pm EST on the dates listed below:

- December 14, 2023: Hot Topics Register Here
- January 10, 2024: Single Close Construction and Rehab Repair loans
- January 18, 2024: Income
- February 13-15, 2024: In Person training Location TBD
- March 6, 2024: Program Overview 101
- March 14, 2024: Credit
- April 9-11, 2024: In Person Training Location TBD
- May 8, 2024: GUS
- May 16, 2024: Manufactured Housing
- June 11, 2024: Lender Awards
- June 13, 2024: Appraisals & Property
- July 10, 2024: Tribal Lending
- July 18, 2024: Assets
- August 7, 2024: Ratios
- September 12, 2024: Hot Topics

| About RD                      | > |
|-------------------------------|---|
| State Offices                 |   |
| Programs & Services           | > |
| Newsroom                      | > |
| Resources                     | ~ |
| Acronyms                      |   |
| Directives                    | > |
| Disaster Assistance           | > |
| Environmental Studies         | > |
| Forms                         | > |
| Publications                  | > |
| Publications for Cooperatives |   |
| Regulations and Guidance      | > |
| Rural Data Gateway            |   |
| LINC Training Library         |   |
| Lender List                   |   |

#### Lender List

#### Select State

-- Select --

1st National City Mortgage https://222.i3lending.com

Ace Mortgage https://www.acemortgagela.com

Advance Mortgage And Investment CO <u>https://www.amic.co</u>d

Alcova Mortgage <u>https://www.alcova.com</u>¤

Allsource Mortgage INC <u>https://www.allsource4u.com/Home</u>s

American Financial Network, INC http://www.afncorp.com/d

American Home Lending USA LLC https://www.americanhomelendingusa.com

Amerifirst Financial Corporation <u>https://www.uhm.com/</u>d

Academy Mortgage Corporation https://www.academymortgage.com

¢

Acopia, LLC https://www.acopiahomeloans.com

Alabama Home Mortgage Loans INC https://www.myalabamahomemortgage.comg

Allied Mortgage Group, INC. <u>https://www.alliedmg.com</u>s

American Bank of Oklahoma https://www.americanbankok.com

American Financial Resources, INC. <u>https://www.afrcorp.com/</u>₫

American Mortgage Service Company https://www.americanmortgage.com

Amerifirst Financial, INC. https://amerifirstloan.com/

### Contacting the GUS Helpdesk

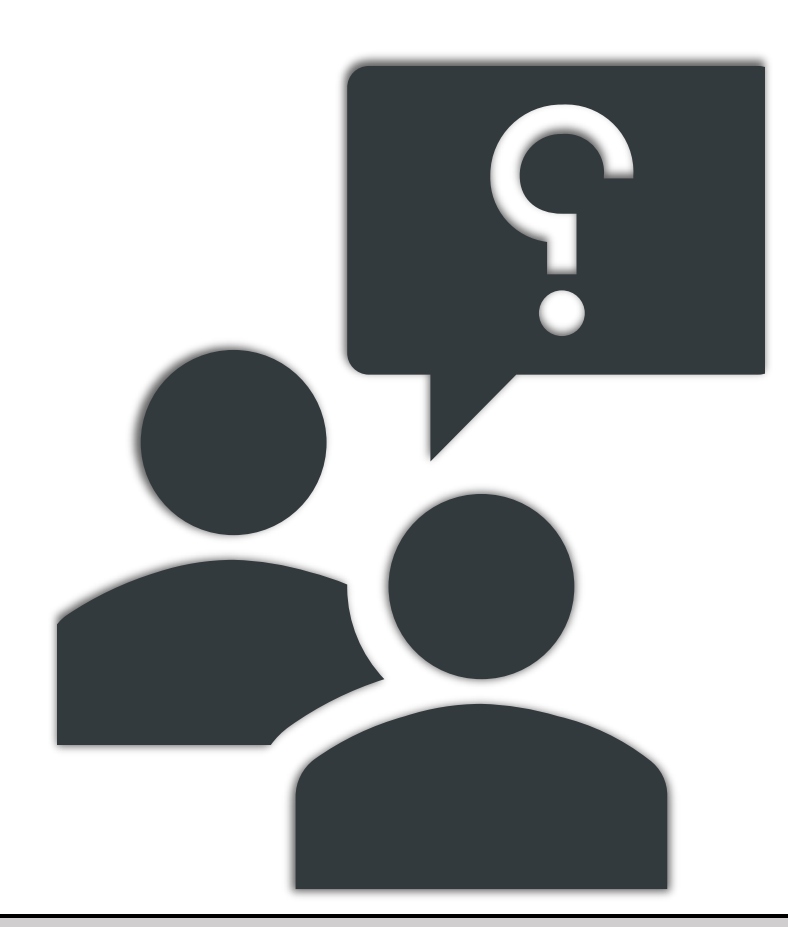

Provide the following when contacting the GUS Help Desk:

- Lender Name (If user is a Lender Agent, provide Approved Lender's Name as well)
- Screenshot of error message
- Full name of user experiencing issue
- GUS Application ID (if applicable)
- Date/Time of attempted file import (for file import failures only)

#### Technical Issues: GUS

#### <u>RD.HD@USDA.GOV</u> or \*833-314-0168, ext. 5

## **CONTACT US**

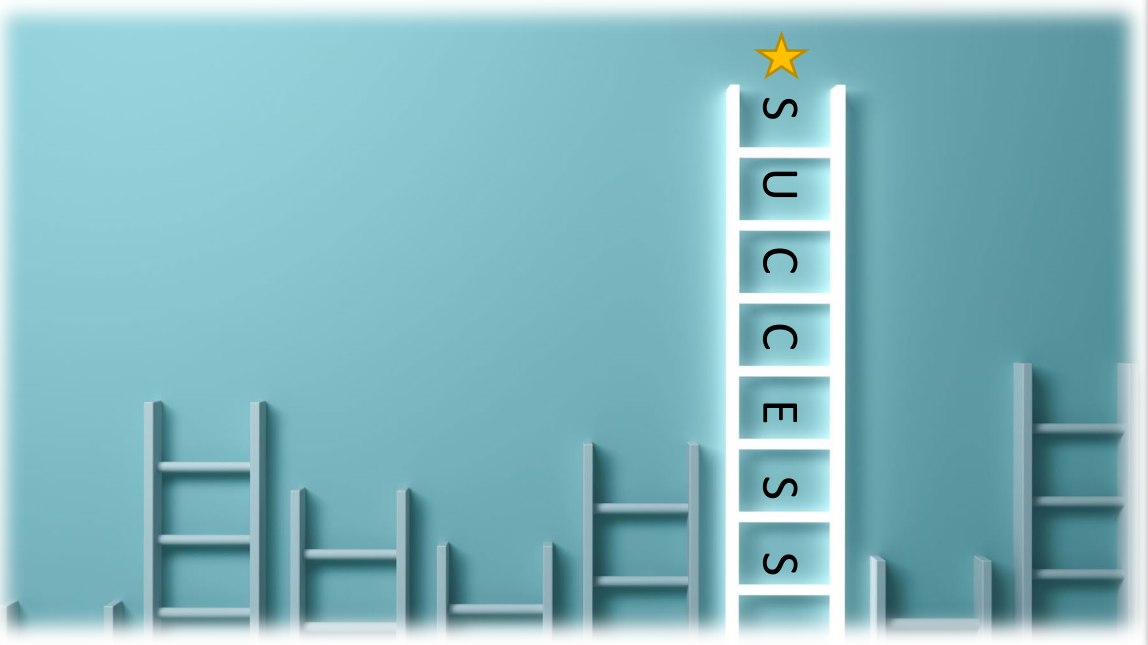

Customer Access Lender Line: (833) 314-0168 Monday-Friday from 9:00 am-3:30 pm EST

LINC Library: <u>www.rd.usda.gov/resources/usda-linc-</u> <u>training-resource-library/lender-training</u>

| TOPIC                                                                 | CONTACT                                                  |  |
|-----------------------------------------------------------------------|----------------------------------------------------------|--|
| File-Specific Questions                                               |                                                          |  |
| Information to include in email:                                      | Production Team One: SFHGLPONE@usda.gov                  |  |
| <ul> <li>Identify the state the application is located; if</li> </ul> | AK, AL, AZ, CA, CO, GU, HI, IA, ID, KS, MT, NM, NV, OR,  |  |
| applicable;                                                           | SD, TX, UT, WA, WI, WP, WY                               |  |
| Provide applicant's name and USDA borrower                            | Production Team Two: SFHGLPTWO@usda.gov                  |  |
| ID, if applicable;                                                    | AR, KY, LA, MN, MO, MS, ND, NE, NJ, NY, OK               |  |
| GUS loan number, if applicable                                        | Production Team Three: SFHGLPTHREE@usda.gov              |  |
| <ul> <li>Include contact information; and</li> </ul>                  | CT, DE, GA, IL, MA, MD, ME, MI, NC, NH, RI, SC, VT, WV   |  |
| <ul> <li>Indicate if you would like a call back</li> </ul>            | Production Team Four: SFHGLPFOUR@usda.gov                |  |
| (otherwise you will receive an email reply)                           | FL, IN, OH, PA, PR, TN, VA, VI                           |  |
| File-Specific Questions by phone:                                     | *833-314-0168, ext. 2                                    |  |
| Lender Self-Report                                                    | sfhgld.compliance@usda.gov                               |  |
| Program Training                                                      | official landscapetage Queda anu                         |  |
| Program Marketing and Outreach                                        | <u>singulation parties @ usual.gov</u>                   |  |
| General Loan Scenario Questions                                       | sfhgld.program@usda.gov or *833-314-0168, ext. 4         |  |
| Loan Policy/Regulation/Handbook                                       | 555-514-0108, EXt. 4                                     |  |
| Turn Times                                                            | *833-314-0168, ext. 1                                    |  |
| Lender Approval/Recertification                                       | sfhølnservicing@usda.gov                                 |  |
| Loan Servicing                                                        | STILL STORE STORE STORE                                  |  |
| Technical Issues: GUS                                                 | RD.HD@USDA.GOV or (800) 457-3642 option 2, option 2      |  |
|                                                                       | E-Authentication FAQs:                                   |  |
| Technical Issues: e-Authentication                                    | https://www.eauth.usda.gov/eauth/b/usda/faq              |  |
| recimentissues. e Authentication                                      | E-Authentication Contact Us:                             |  |
|                                                                       | https://www.eauth.usda.gov/eauth/b/usda/contactus        |  |
| Loss Claims                                                           | guarantee.svc@usda.gov                                   |  |
| Monthly and Quarterly Status Reporting                                | RD.SO.HSB@usda.gov                                       |  |
| GUS User Agreements                                                   |                                                          |  |
| Adding/Removing Security Administrator (SFH                           | Form Instructions: https://www.rd.usda.gov/files/RD-SFH- |  |
| Guaranteed Loan Program Automated Systems)                            | AdditionalLenderSecurity.pdf                             |  |
| *Phone System Availability: 9:00 am to 3:30 pm ET                     |                                                          |  |

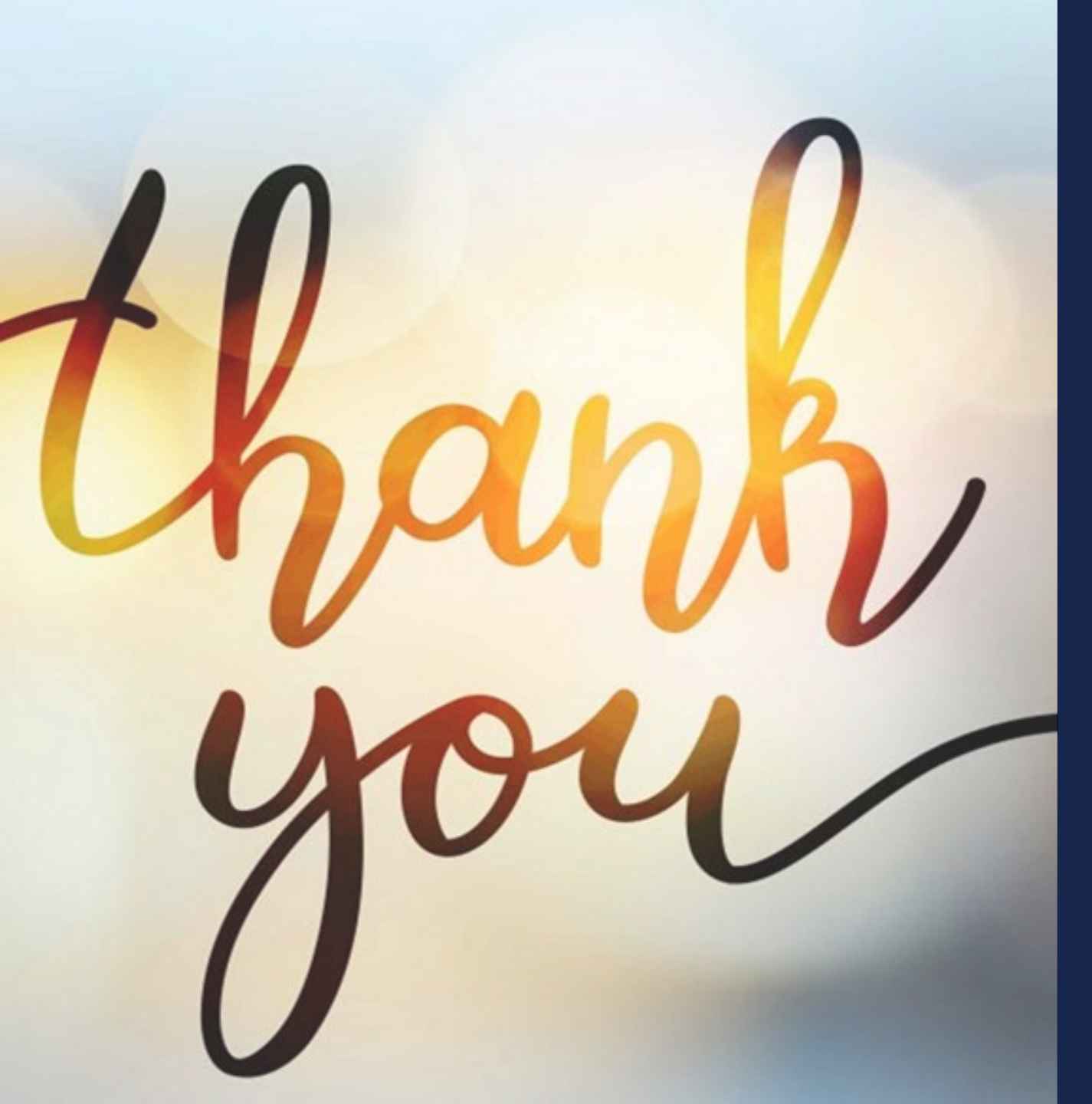

### *Keep current! Visit our website.*

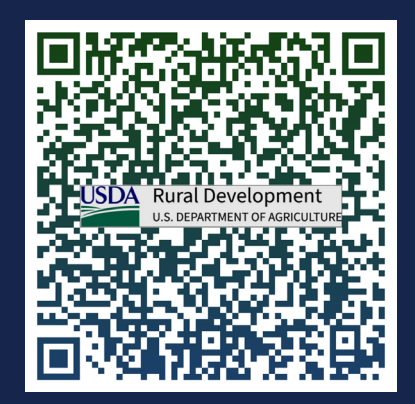

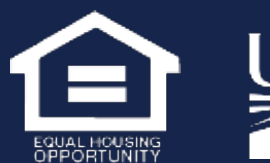

USDA Rural Development U.S. DEPARTMENT OF AGRICULTURE 64